# **CANVA ΝΕΡΟΣ 20**

Marina Souliari -M2 Social Media Marketing

### Δημιουργία Φωτογραφίας προφιλ για Personal Brand

Στις περιπτώσεις που έχουμε μια επιχείρηση να διαφημίσουμε, η φωτογραφία προφίλ στα social media θα είναι φυσικά το λογότυπο που έχει φτιάξει για εμάς ο γραφίστας μας.

Στην περίπτωση όμως που θέλουμε να αναπτύξουμε το personal brand μας, η φωτογραφία προφιλ θα πρέπει να αποτελείται από το πρόσωπο μας, δηλαδή μια δική μας φωτογραφία!

Ακόμα και σε αυτή την περίπτωση όμως, το brand μας θα πρέπει να ξεχωρίζει από κάποια βασικά στοιχεία: Μια χρωματική παλέτα και μια γραμματοσειρά ενδεχομένως.

Αφού λοιπόν αποφασίσουμε ποιο θα είναι το χρώμα που θα χρησιμοποιούμε στα στοιχεία του περιεχομένου μας, θα πρέπει να επιλέξουμε την κατάλληλη φωτογραφία και να τη συνδυάσουμε με αυτό το χρώμα!

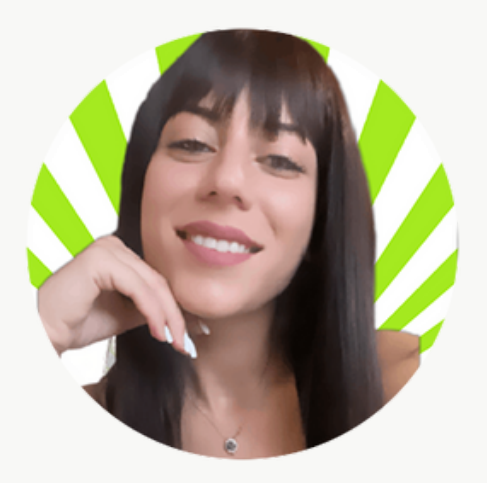

### Δημιουργία Φωτογραφίας προφιλ για Personal Brand

### 1. Δημιουργία νέου σχεδίου (τετράγωνο) πχ. 1000px \* 1000px

+ Δημιουργήστε ένα σχέδιο

### Δημιουργία σχεδίου

Προσαρμοσμένο μέγεθος

| * | Για εσάς             | Πλάτος    | Ύψος                    | Μονάδες |
|---|----------------------|-----------|-------------------------|---------|
|   | Docs                 | 1000      | 1000                    | рх      |
|   | Διαδικτυακοί πίνακες |           | Δημιουργία νέου σχεδίου |         |
| Ö | Παρουσιάσεις         | Προτάσεις |                         |         |

### 2. Τοποθετούμε τη φωτογραφία μας μέσα

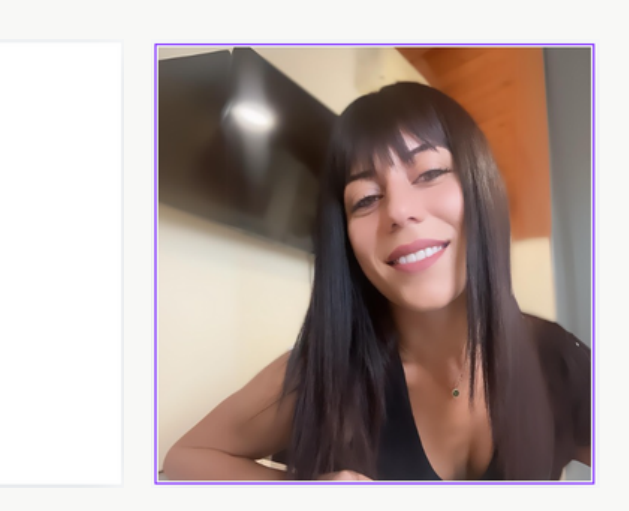

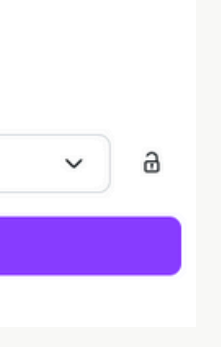

### Δημιουργία Φωτογραφίας προφιλ για Personal Brand

3. Αφαιρούμε το φόντο της φωτογραφίας

Αφαίρεση φόντου 👻

4. Βρίσκουμε γραφικά που θα μπορούσαν να αποτελέσουν το φόντο της φωτογραφίας μας

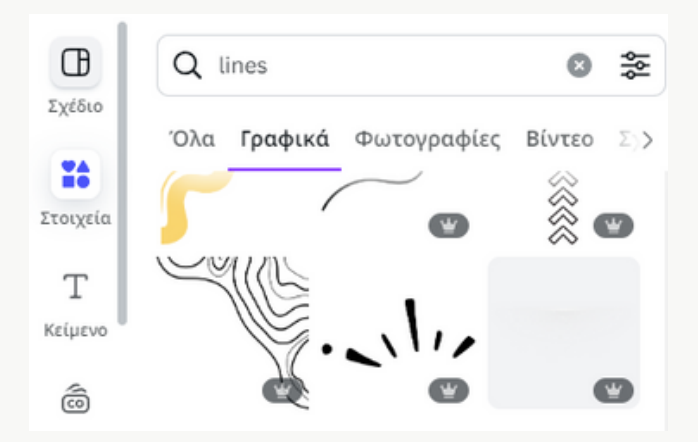

5. Τα τοποθετούμε στο φόντο μας και τους δίνουμε το χρώμα του brand μας

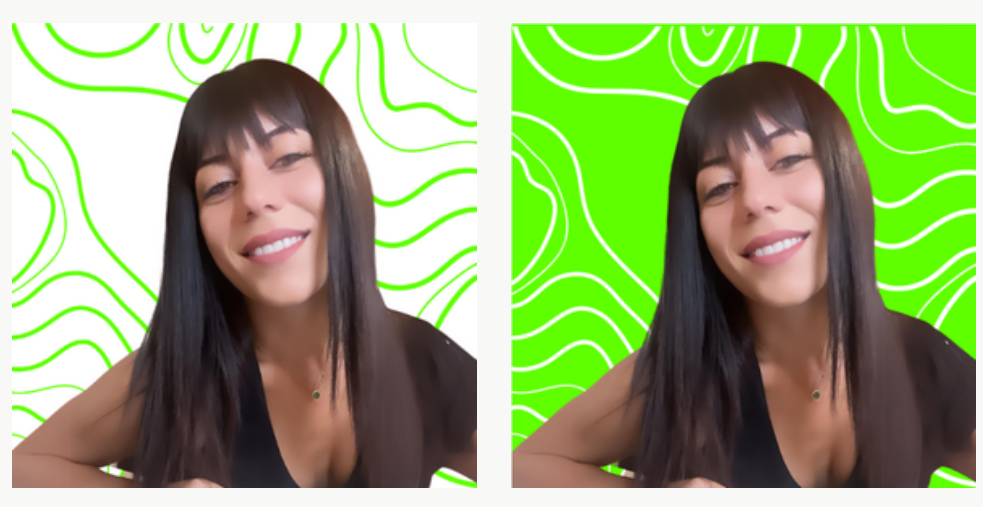

### Highlights Εικονίδια

Τα εικονίδια των highlights είναι πολύ σημαντικά για την εικόνα του profile μας στο instagram!

Η πιο γρήγορη και εύκολη λύση λοιπόν, είναι να βρούμε έτοιμα highlights εικονίδια και να επιλέξουμε αυτά που ταιριάζουν περισσότερο στο στυλ μας.

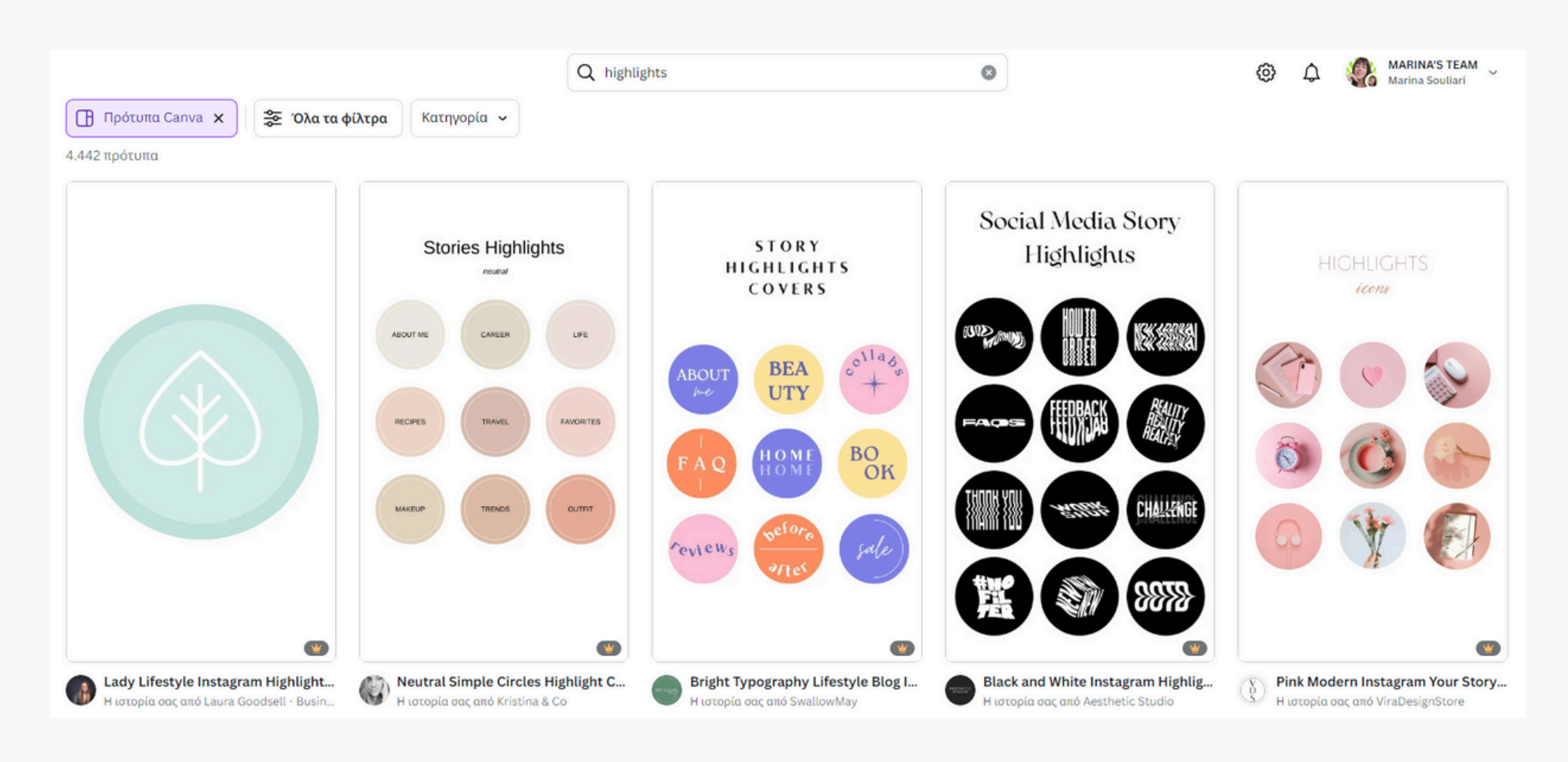

### Highlights Εικονίδια

Αφού επιλέξουμε το πρότυπο που είναι πιο κοντά στο αποτέλεσμα που θέλουμε να έχουμε, το τροποποιούμε αλλάζοντας τα χρώματα με αυτά του brand μας, και τα εικονίδια που ταιριάζουν με τα θέματα των highlights που έχουμε δημιουργήσει.

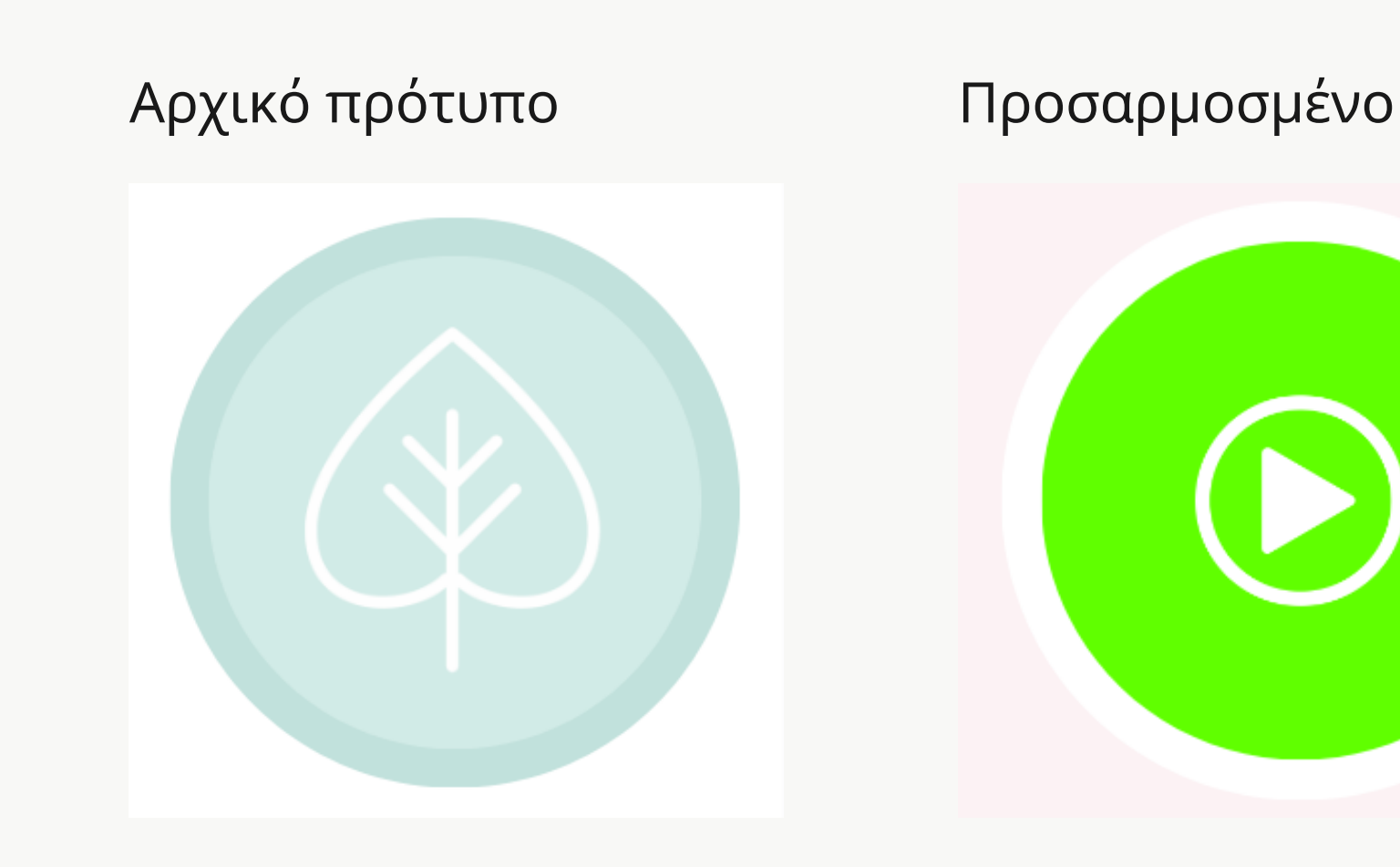

Προσαρμοσμένο στα χρώματα μου

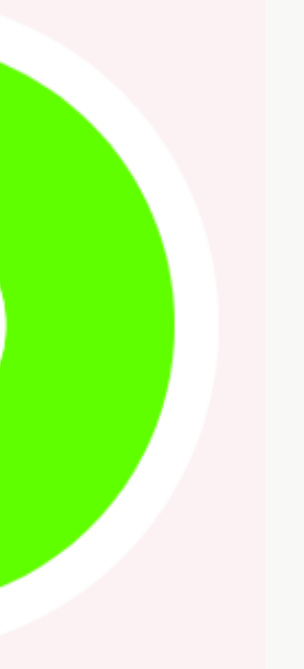

### Animations

Τα animations κάνουν τα stories / posts μας πιο ελκυστικά και διασκεδαστικά για το χρήστη.

Στην ουσία αυτό που συμβαίνει στο περιεχόμενο μας με τις κινήσεις, είναι ότι το αρχείο μας από μια στατική εικόνα, μετατρέπεται σε βίντεο!

Υπάρχουν απλά animations τα οποία εφαρμόζονται κατά την είσοδο ή την έξοδο των στοιχείων του περιεχομένου μας, αλλά και υπάρχουν και animations με συνεχόμενη κίνηση τα οποία μπορεί να κάνουν το αρχείο μας να δίνει την αίσθηση ενός κανονικού βίντεο.

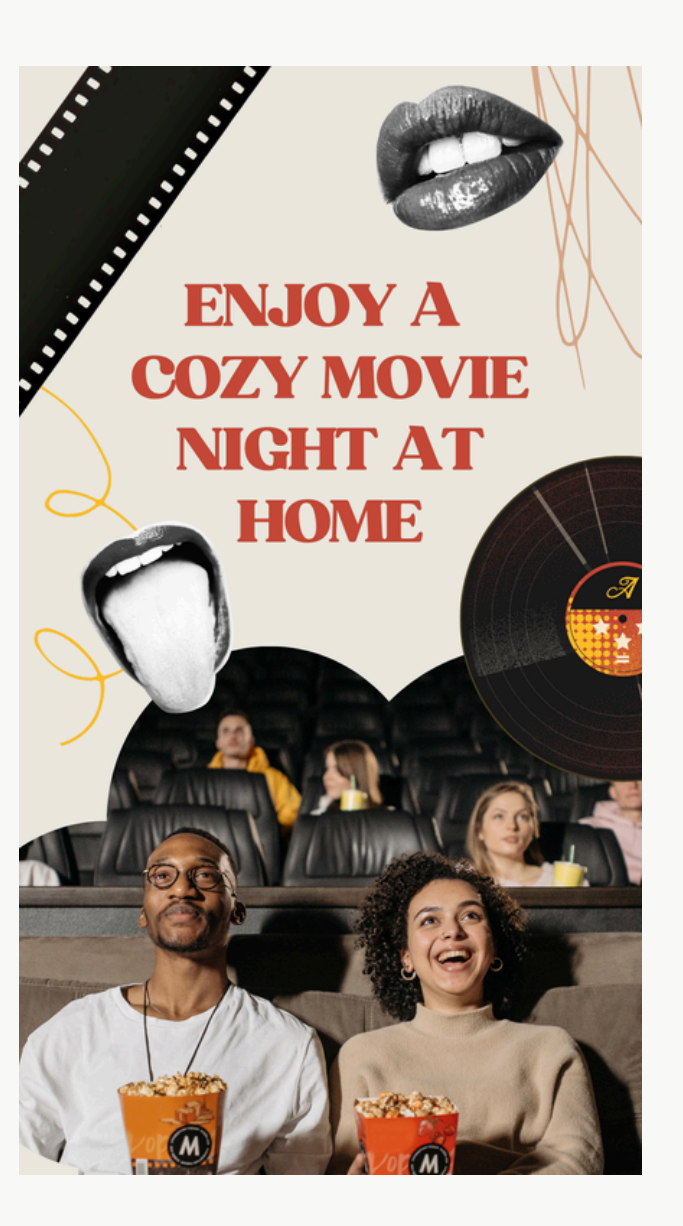

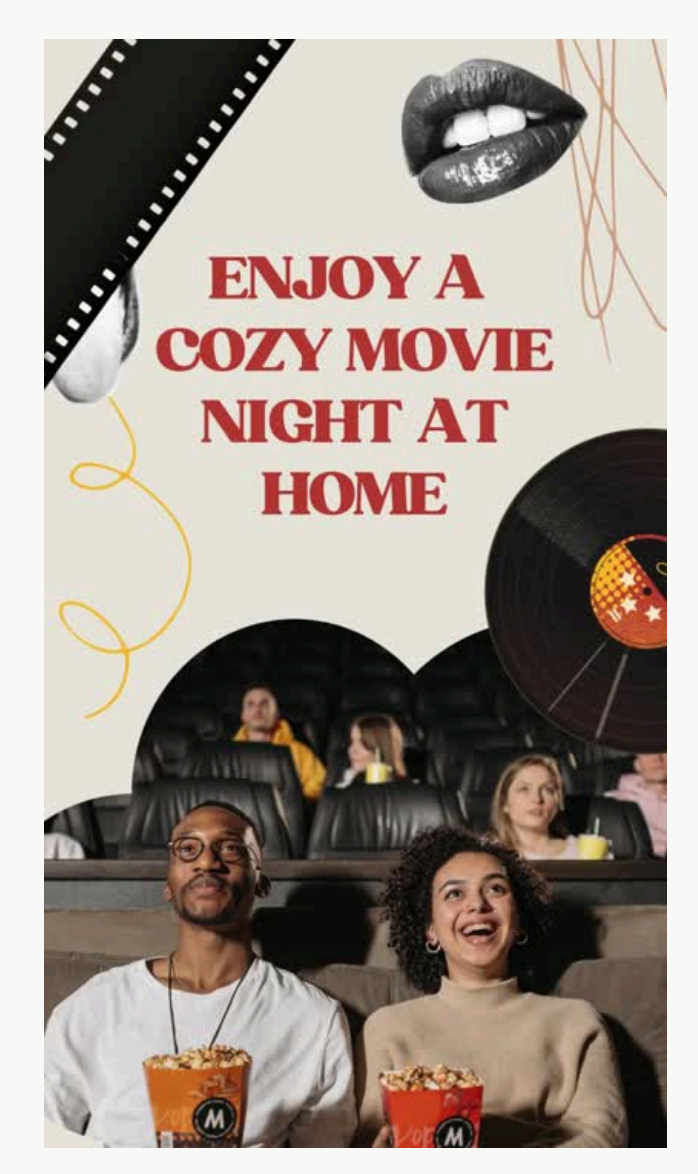

Social Media Marketing

M2

Т

Souliari

Marina

### Animations

Για να προσθέσουμε animations σε ένα στοιχείο του περιεχομένου μας, πατάμε επάνω στο στοιχείο και έπειτα επιλέγουμε "Κίνηση"

🔘 Κίνηση 🕴 Θέση Εφέ

Έπειτα επιλέγουμε την κίνηση που θέλουμε, εάν θα εμφανίζεται κατά την είσοδο, την έξοδο του στοιχείου ή και στις 2 περιπτώσεις και τέλος, την ταχύτητα της κίνησης.

Στα τελευταία animations υπάρχουν τα Εφέ κίνησης. Οι συγκεκριμένες κινήσεις είναι συνεχόμενες καθ' όλη τη διάρκεια του βίντεο.

Εάν θέλουμε να καταργήσουμε την κίνηση που έχουμε επιλέξει πηγαίνουμε τέρμα κάτω στο "Κατάργηση κινούμενης εικόνας". Αν θέλουμε να καταργήσουμε όλες τις κινήσεις πατάμε "Απαλοιφή κίνησης"

Κατάργηση κινούμενης εικόνας

Βασικός

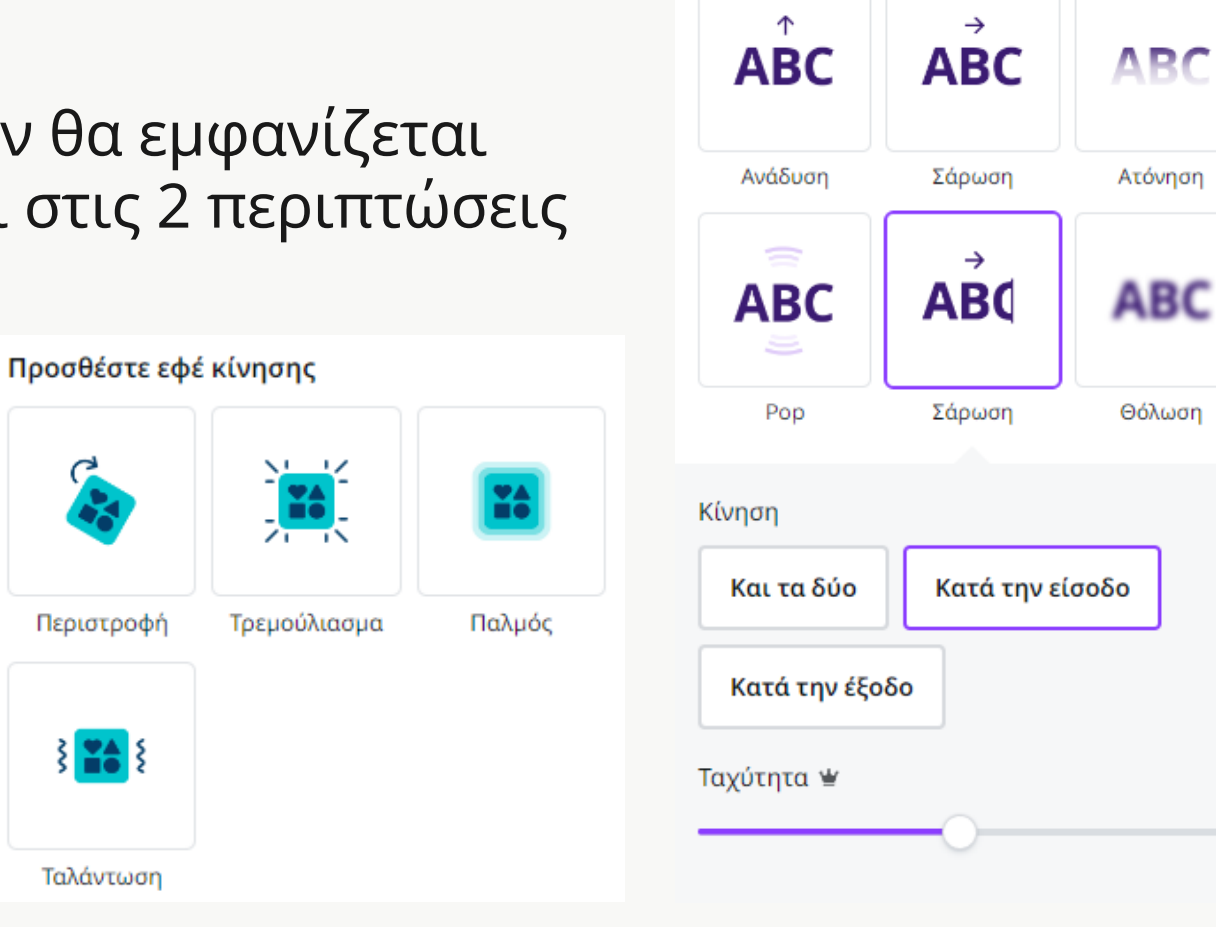

# $\mathbf{08}$

### Animations

Εκτός από τις έτοιμες κινήσεις του Canva, έχουμε τη δυνατότητα να φτιάξουμε και μια δική μας αν αυτό θέλουμε!

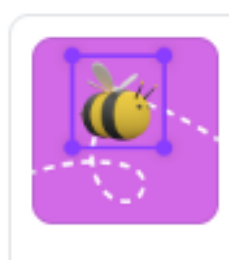

Δημιουργία κινούμενης εικόνας Σύρετε στοιχεία σε όλον τον καμβά, για να δημιουργήσετε τις δικές σας...

Μπορούμε επίσης να εφαρμόσουμε κίνηση σε όλα τα στοιχεία της σελίδας με τεχνητή νοημοσύνη! απλά πατάμε το κουμπί και αφήνουμε το Canva να κάνει τα μαγικά του!

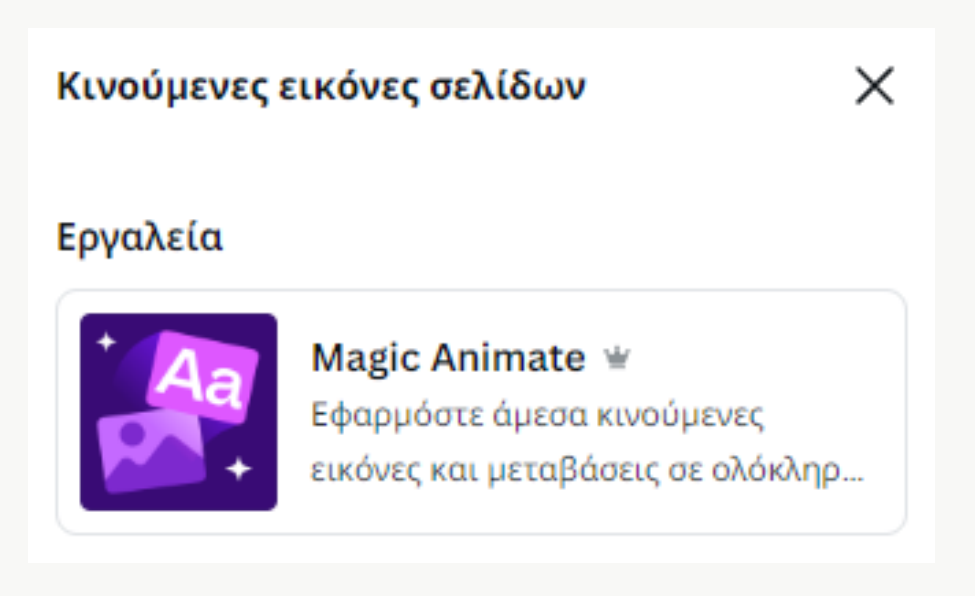

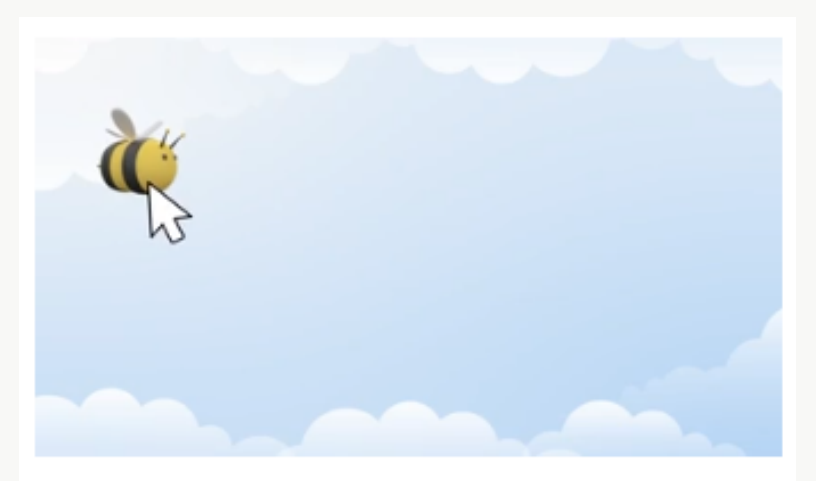

Επιλέξτε και σύρετε ένα στοιχείο σε όλον τον καμβά, για να δημιουργήσετε την κινούμενη εικόνα σας.

### Συμβουλές

- 🋠 Κρατήστε πατημένο το shift ενώ σέρνετε για να δημιουργήσετε ευθείες γραμμές.
- 🛠 Ελέγξτε την ταχύτητα της κινούμενης εικόνας σας μετακινώντας το στοιχείο πιο γρήγορα ή πιο αργά.
- 😵 Σταματήστε να σύρετε το στοιχείο για να ολοκληρώσετε την κινούμενη εικόνα.

### **Ιδέες για Instagram Stories & Reels** <u>Πωλήσεις</u>

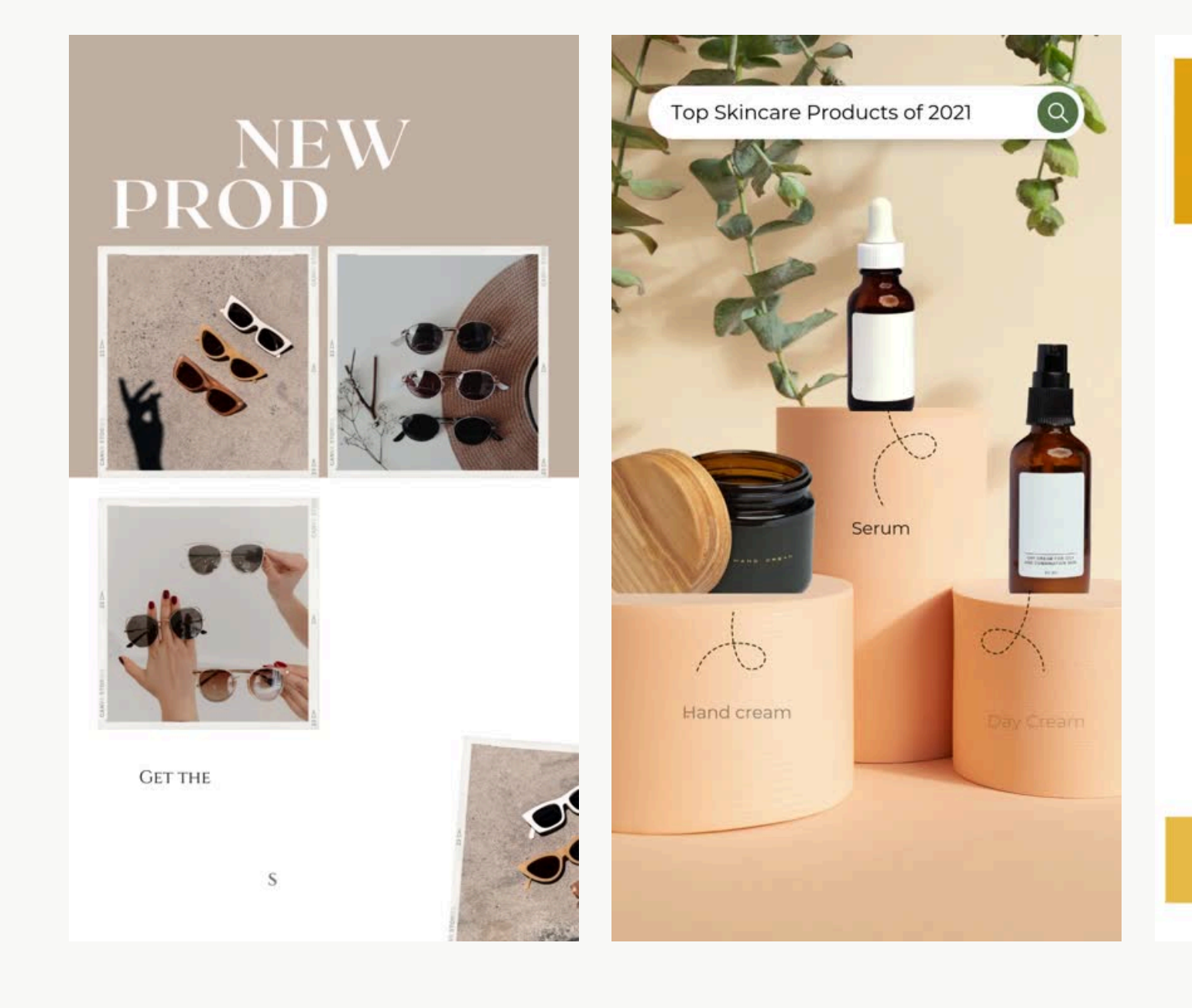

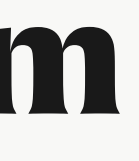

### 30% OFF ute ("Hello Wa **Special** Discount

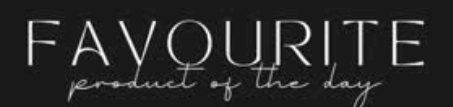

### 26CM Ring Light Photography -Tripod Stand - Led Selfie Fill Ring Light

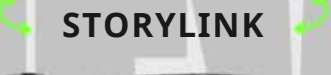

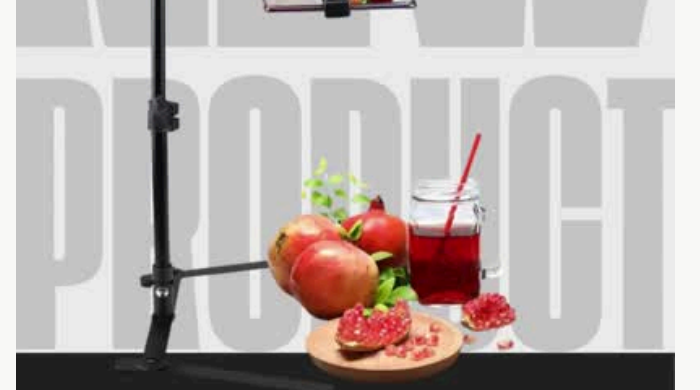

To 26CM Ring Light είναι ένας ιδανικός φωτισμός φωτογραφίας με LED φως, που προσφέρει ομοιόμορφη φωτεινότητα για selfies, βίντεο και livestreams. Διαθέτει τρίποδο για σταθερή στήριξη, ενώ η βάση για κινητό τηλέφωνο διευκολύνει τη χρήση κατά τη διάρκεια της λήψης. Ιδανικό για δημιουργία περιεχομένου και επαγγελματική φωτογράφιση με εξαιρετικό φωτισμό.

### Social Media Marketing $\sim$ Σ I. Souliari Marina

### **Ιδέες για Instagram Stories & Reels** <u> Αξιολόγηση - Εμπιστοσύνη</u>

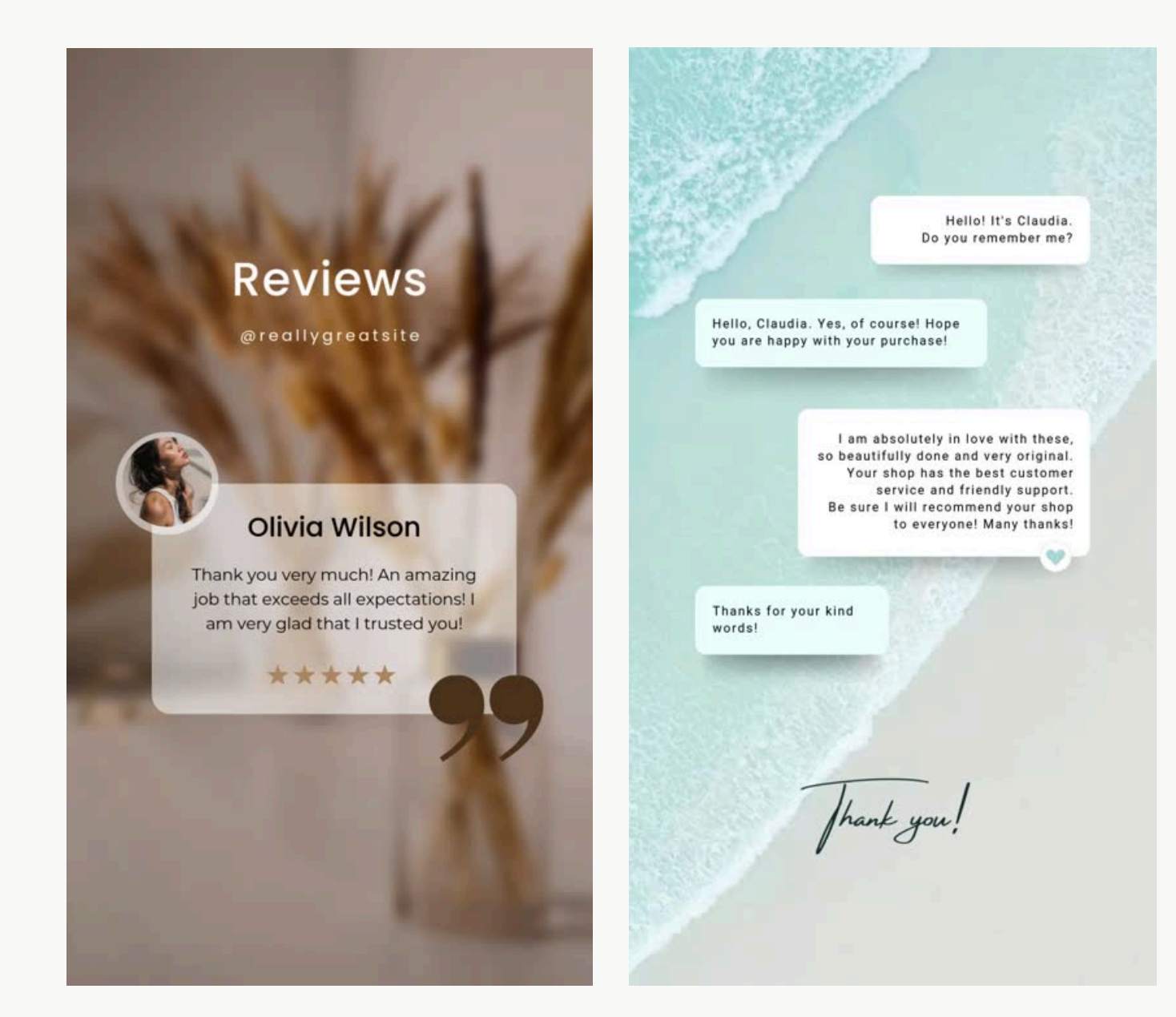

Είμαι η Μαρίνα Σούλιαρη, Social Media Manager, Web Designer, SEO Specialist kai δημιούργησα μόνη μου την **M2 Social τον Αύγουστο του** 2022 αναλαμβάνοντας διάφορες επιχειρήσεις στην πόλη μου (Χανιά Κρήτης) και συλλέγοντας εμπειρίες και γνώσεις από τις επιτυχίες ΚΑΙ τις αποτυχίες μου.

Τον Ιούνιο του 2023 αποφάσισα να χτίσω το Personal Brand μου οπότε δημιούργησα αυτό το profile και ξεκίνησα να δημιουργώ περιεχόμενο με αρχικό στόχο να κερδίσω την αναγνωρισιμότητα του κοινού που ενδιαφέρεται για το αντικείμενο μου και έπειτα να συνεργαστώ με επιχειρήσεις και απο άλλες περιοχές τις Ελλάδας.

### **Ιδέες για Instagram Stories & Reels** <u>Εκπαίδευση - Αλληλεπίδραση</u>

|   | QUIZ<br>time<br>Οι ψεύτικοι ακόλουθοι μπορεί<br>μέχρι και να καταστρέψουν το<br>προφιλ σου.                                                                                     | Questio<br>& Ansv                                |
|---|----------------------------------------------------------------------------------------------------|--------------------------------------------------|
|   | ΣΩΣΤΟ Η ΛΑΘΟΣ; 😪<br>Σωστοοοοό!!!! 🤄 96%<br>Λάθος! 🍇 4%<br>Ούπς! Τώρα μου το λες; 0%                                                                                             | What do you<br>want from life?<br>Type something |
| Ç | Το θέμα αυτού του Quiz βρίσκεται στο<br>μαγνητοσκοπημένο μάθημα:<br>Στρατηγική Περιεχομένου<br>γράψε "SOCIAL" σε αυτό το Story και θα<br>λάβεις μήνυμα με όλες τις πληροφορίες! | - A A A A A A A A A A A A A A A A A A A          |

Marketing Social Media  $\sim$ Σ . . \_ Soulia Marina

11

swer

### CONTENT steps

### ΙΔΕΕΣ

Γράψε τις ιδέες σου μόλις έρθουν! Την επόμενη ημέρα δε θα τις θυμάσαι. Συγκέντρωσε τις όλες μαζί.

### ΛΟΓΙΑ

Γράψε τα λόγια που θα πεις χωρίς περιττές πληροφορίες, Το The Point! Γράψε τα λόγια για όλα τα θέματα μαζί

### ΛΗΨΗ

Ετοίμασε το κατάλληλο σκηνικό, ετοιμάσου για να νιώθεις άνετα και κάνε λήψη σε όλα τα βίντεο μαζί

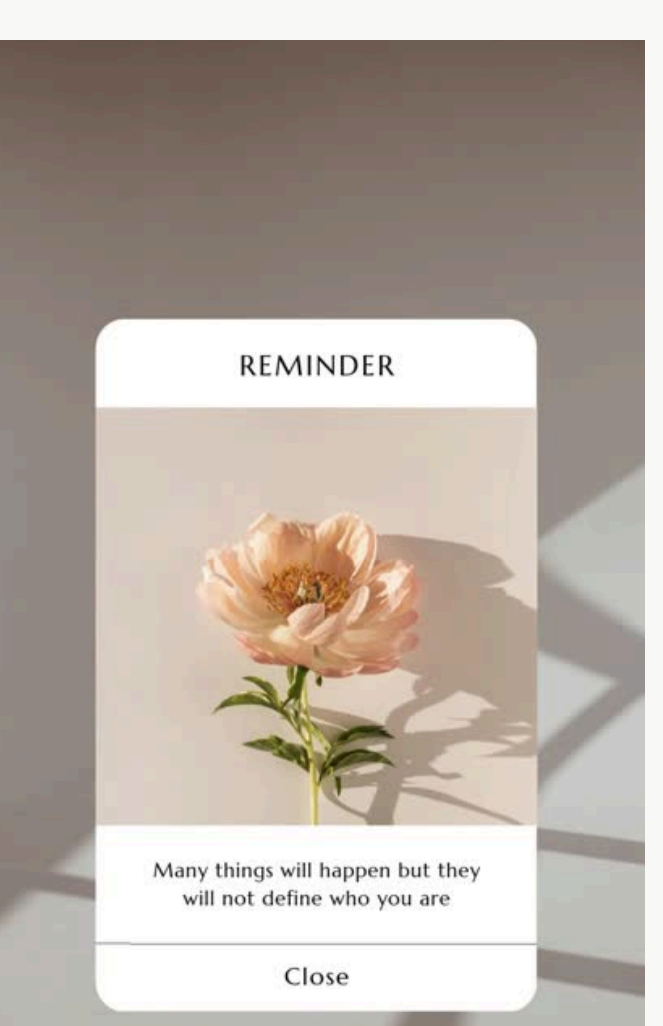

### Instagram Grid Preview πριν τη δημοσίευση των posts

Δημιουργούμε ένα τετράγωνο αρχείο (πχ 1000px \* 1000px). Πηγαίνουμε Αρχείο -> Ρυθμίσεις -> Προσθήκη οδηγών

| Ανώνυμο σχέδιο - 1000 px       Δ         Από τον κάτοχο Marina Souliari • 1000 px × 1000 px         Δημιουργία νέου σχεδίου |        |
|----------------------------------------------------------------------------------------------------|--------|
| 🕂 Δημιουργία νέου σχεδίου                                                                                                   |        |
| α Εισαγωγή αρχείων                                                                                                    |        |
| Ο Ο Ρυθμίσεις > Εμφάνιση χαράκων sh                                                                                         | ft+R 🗸 |
| Προσβασιμότητα     Προσθήκη οδηγών     Προσθήκη οδηγών                                                                      |        |

Εκεί πηγαίνουμε Προσαρμογή και επιλέγουμε: 3 Στήλες - 3 Σειρές - 0 Κενό & Περιθώριο

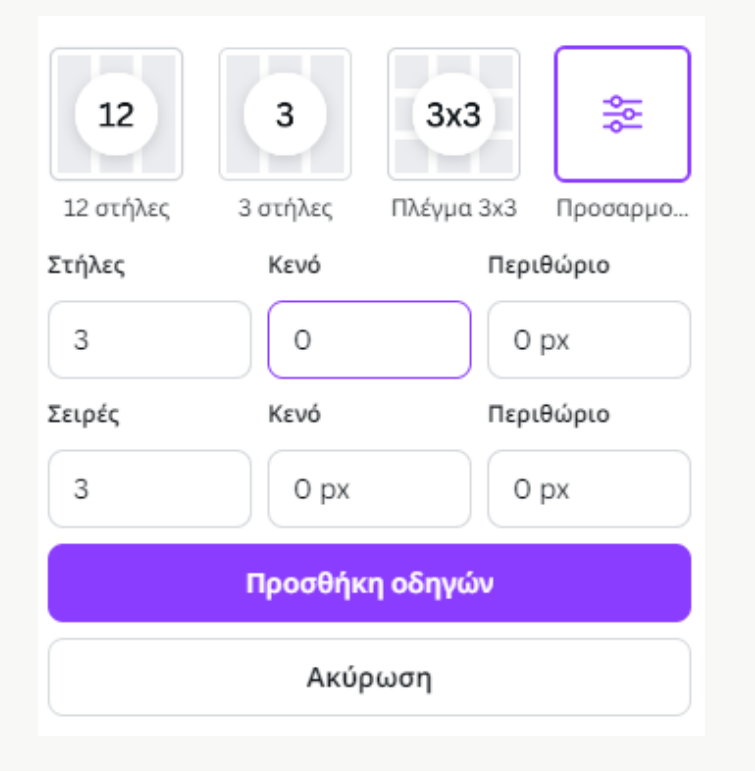

### Instagram Grid Preview πριν τη δημοσίευση των posts

Αφού έχουμε δημιουργήσει το grid, τοποθετούμε μέσα, από τις μακέτες που έχουμε φτιάξει, το περιεχόμενο που είναι κεντραρισμένο στο τετράγωνο που θα είναι ορατό στο προφιλ μας

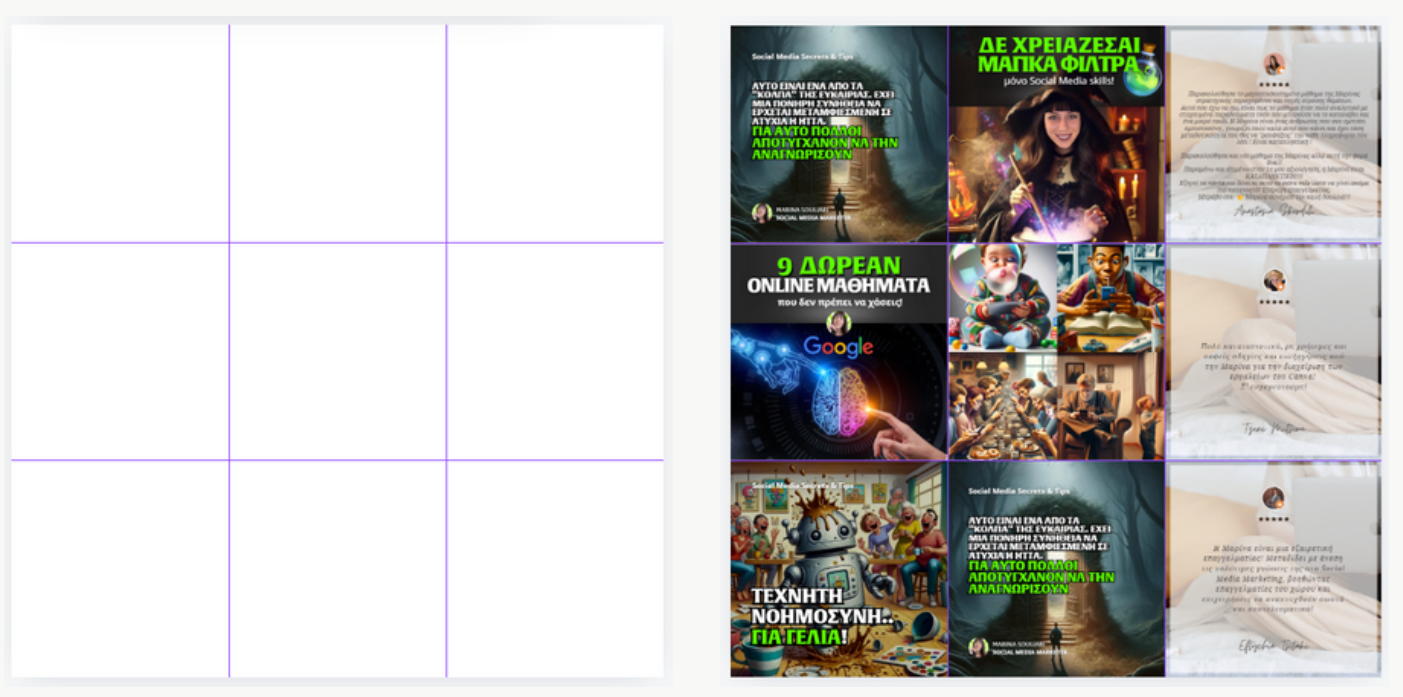

Δυστυχώς όταν έχουμε κάθετη μακέτα για post (1080\*1350) ή εξώφυλλο reel (1080\*1920) δεν υπάρχει επιλογή για λήψη του περιεχομένου που βρίσκεται εντός των ορίων.

Επομένως μπορούμε να το κάνουμε με screenshot του συγκεκριμένου σημείου (windows - shift & S και επιλέγουμε το επιθυμητό σημείο) - κάνουμε επικόληση στη μακέτα του grid και προσαρμόζουμε κάθε post στο δικό του τετράγωνο.

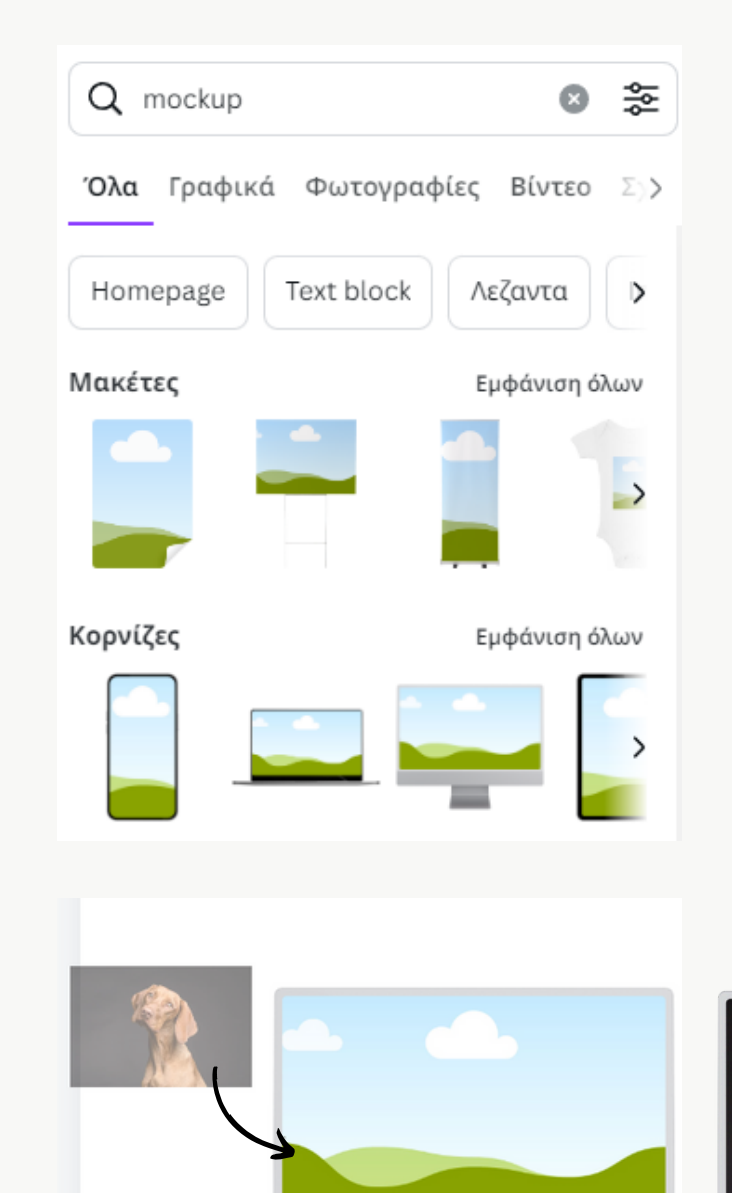

### Mockups

Το mockup είναι ένα εργαλείο που αναπαριστά οπτικά το πως θα ήταν η εκτύπωση / τοποθέτηση μιας μακέτας / φωτογραφίας στην τελική της μορφή επάνω σε ένα αντικείμενο.

Πληκτρολογώντας mockup στην αναζήτηση, μας παρουσιάζει διάφορα σχέδια τα οποία μπορούμε να χρησιμοποιήσουμε για να δημιουργήσουμε το δικό μας mockup. Αυτό που έχουμε να κάνουμε είναι να τραβήξουμε την εικόνα μας μέσα στο mockup που έχουμε επιλέξει.

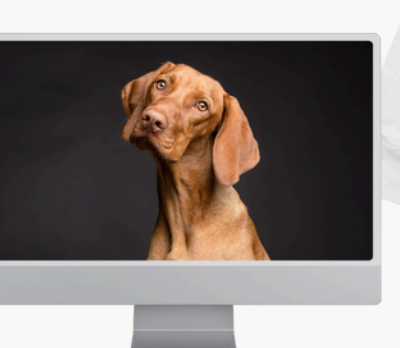

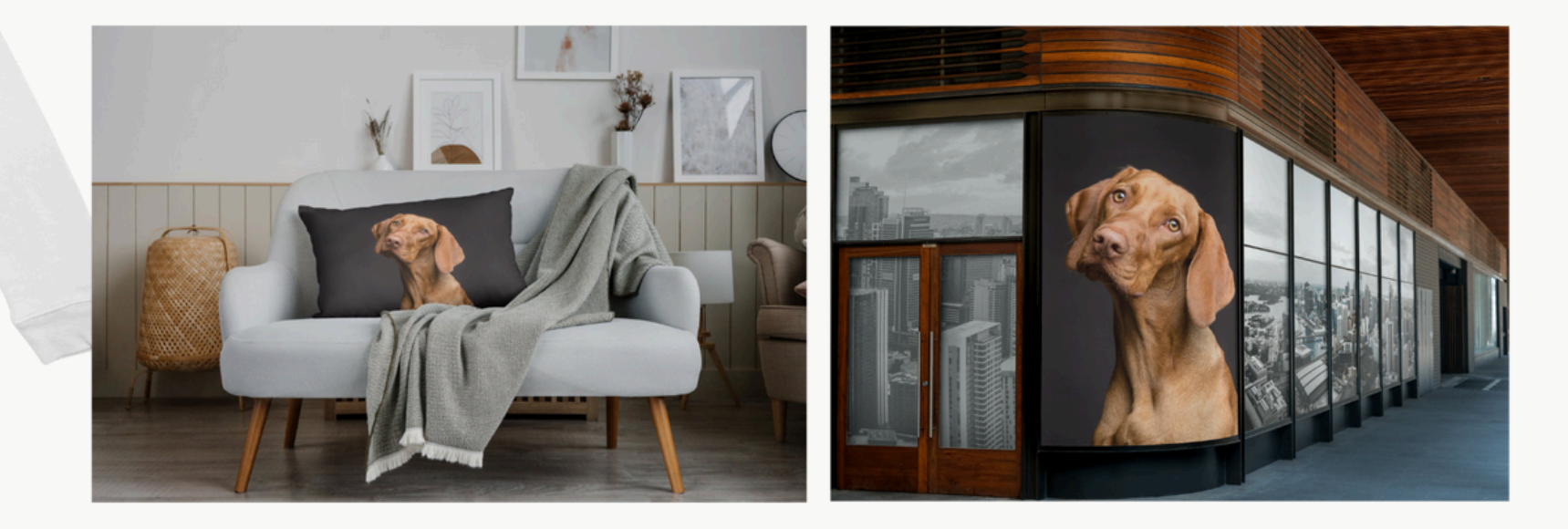

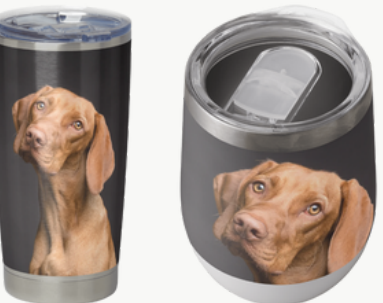

### Mockups

Σε τι θα μας φαίνονταν χρήσιμα τα mockups:

- Στο να παρουσιάσουμε / εξετάσουμε τις ιδέες μας (να τις παρουσιάσουμε εάν είμαστε γραφίστες / web designers, να τις εξετάσουμε εάν δημιουργούμε τα σχέδια της επιχείρησης μας)
- Στο να αποφασίσουμε ποια από τις ιδέες μας θα υλοποιηθεί (καταλήγουμε στην καλύτερη ιδέα)
- Στο να δούμε πως θα φαινόταν μια εκτύπωση πρωτού ξοδέψουμε το ποσό που απαιτείται για αυτή (αποφεύγουμε τα λάθη που μας προκαλούν ζημία)
- Στο να δείξουμε το αποτέλεσμα της δουλειάς μας (εάν είμαστε γραφίστες, web) designers)

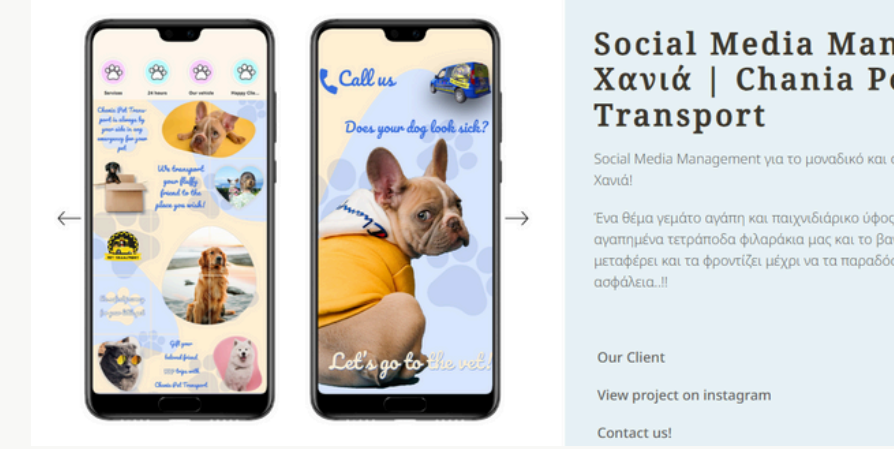

### Social Media Management Xανιά | Chania Pet

αναπημένα τετράποδα φιλαράκια μας και το βανάκι του Χρήστου πο μεταφέρει και τα φροντίζει μέχρι να τα παραδόσει στα αφι

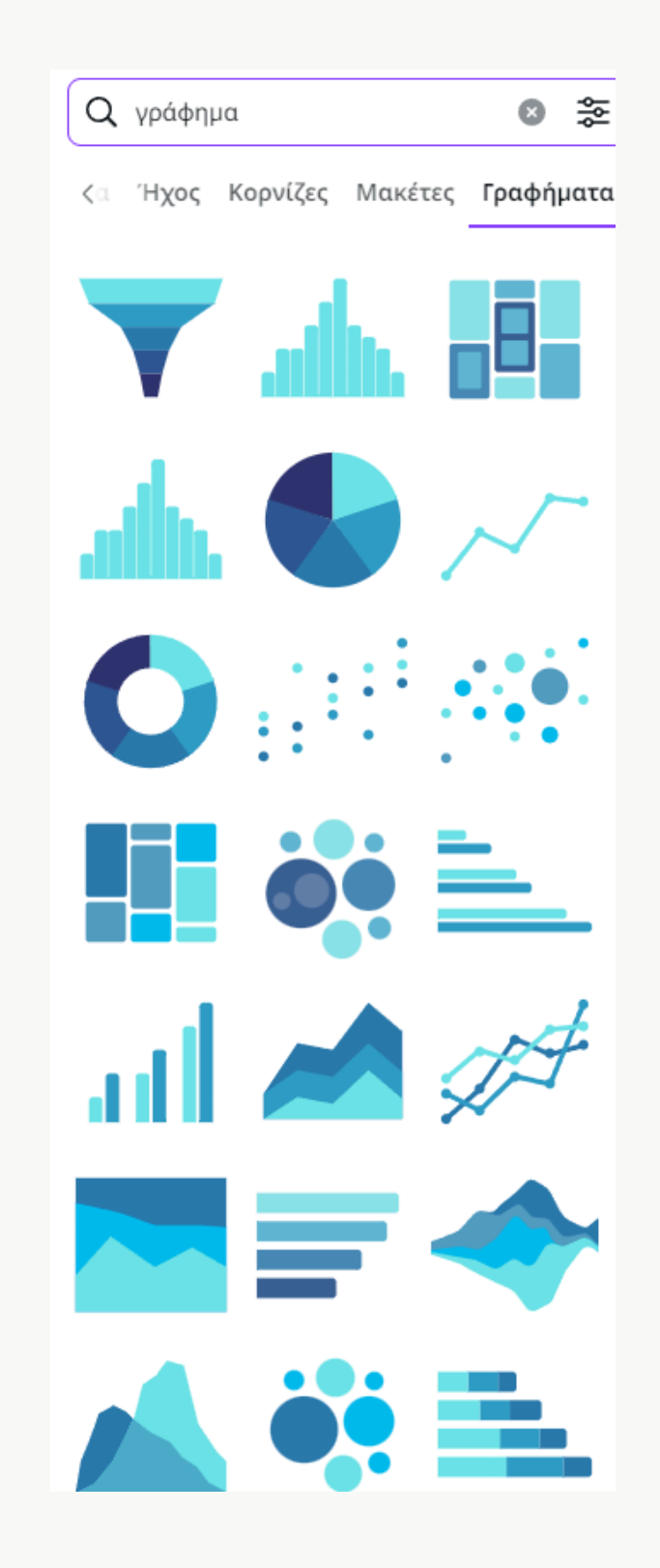

Marina Souliari - M2 Social Media Marketing

### Γραφήματα

Μια δουλειά που συνήθιζε να γίνεται σε excel και χρειαζόταν αρκετά προχωρημένες γνώσεις, ήρθε να γίνει παιχνιδάκι μέσα από το Canva.

Μπορείς να βρεις πολλές διαφορετικές επιλογές γραφημάτων για να παρουσιάσεις τα δεδομένα σου με τον πιο εύκολο τρόπο!

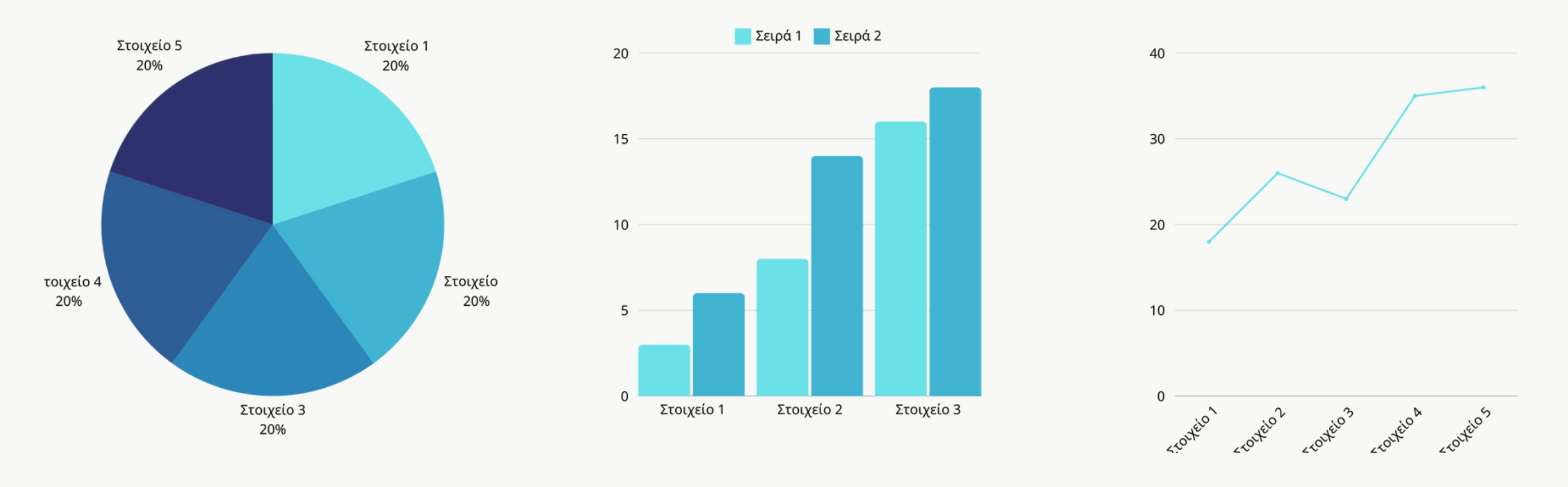

Social Media Marketing Marina Souliari - M2

17

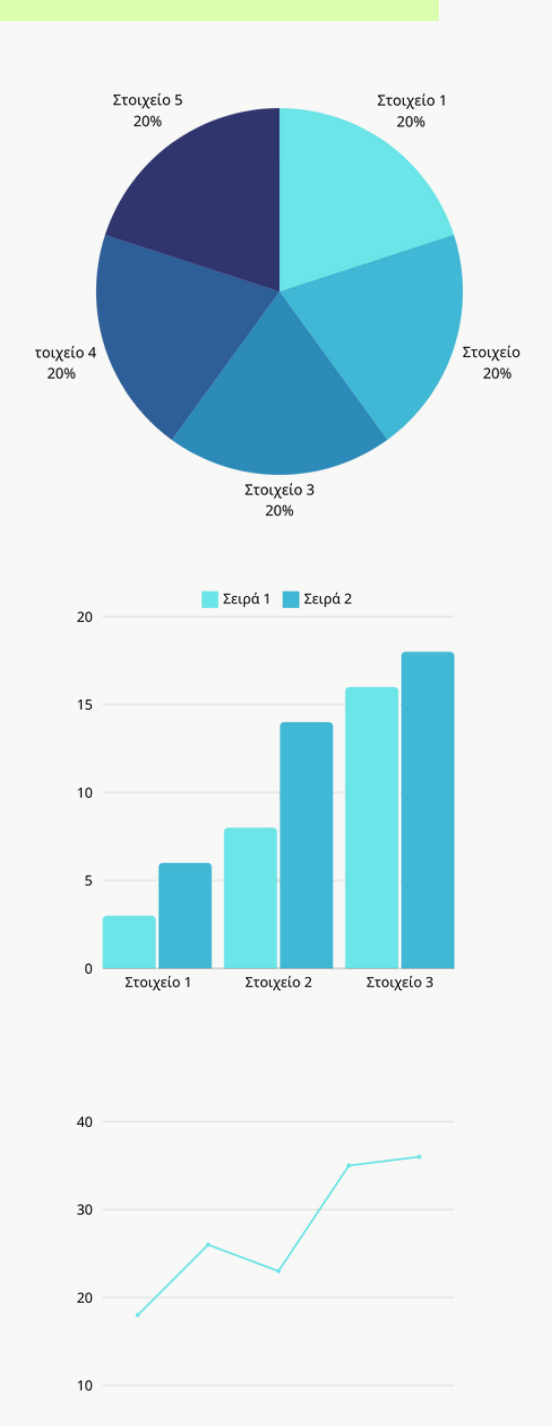

worken which worken? worken workens

### Γραφήματα

Πατώντας διπλό κλικ πάνω στο γράφημα που επέλεξες να χρησιμοποιήσεις, μέσα από τις επιλογές στην καρτέλα "Δεδομένα" μπορείς να εισάγεις τα δεδομένα που θες να φαίνονται στο γράφημα. Αφού το κάνεις, το γράφημα θα αλλάξει ανάλογα με τους αριθμούς που θα εισάγεις.

Χρώματα

Διαφάνεια

Κείμενο

А

Στυλ κειμέν..

Ποσοστά

Εμφάνιση λεζάντας

Εμφάνιση ετικετών

BI

Ρυθμίσεις

|                                        |                | Βασικές λειτουργίες          |
|----------------------------------------|----------------|------------------------------|
| <sup>ν</sup> Ανάπτυξη πίνακα δεδομένων |                | 🕞 Γράφημα πίτας              |
| ABC                                    | 123            | 🖌 Γοάφρικα νοσιμικών         |
| Ετικέτες                               | Σειρά 1        |                              |
| Στοιχείο 1                             | 10             | 🗡 Γράφημα σωρευμένων περιοχώ |
| Στοιχείο 2                             | 10             | ⊡ Διάγραμμα διασποράς        |
| Στοιχείο 3                             | 10             | 🔄 Γράφημα φυσαλίδων          |
| Στοιχείο 4                             | 10             | 🟦 Γράφημα ιστογράμματος      |
| Στοιχείο 5                             | 10             | Ποάφριμα πίτας     Δ         |
| Διαγραφή δεδομένων                     |                | BI                           |
| Επιλογή δεδομένων                      |                | Ρυθμίσεις                    |
| Ετικέτες                               |                | Μορφοποίηση τιμών ως         |
| Ετικέτες<br>Προσθήκη δεδομένων<br>Λ    |                | Ποσοστά Αριθμοί              |
| τθήκη δεδομένων                        |                |                              |
| σθήκη δεδομένων<br>Υπολογιστικά        | ά φύλλα Google | Εμφάνιση λεζάντας            |

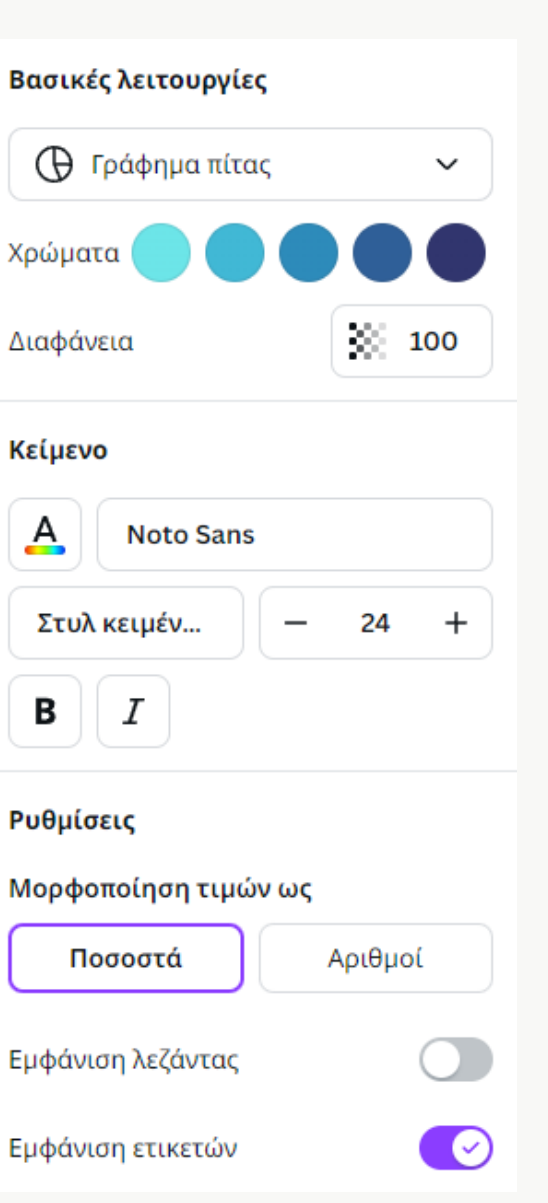

Στην καρτέλα "Βασικές Λειτουργίες" από την άλλη, μπορείς να αλλάξεις χρώματα, γραμματοσειρές και γενικότερα ότι αφορά το στιλιστικό κομμάτι.

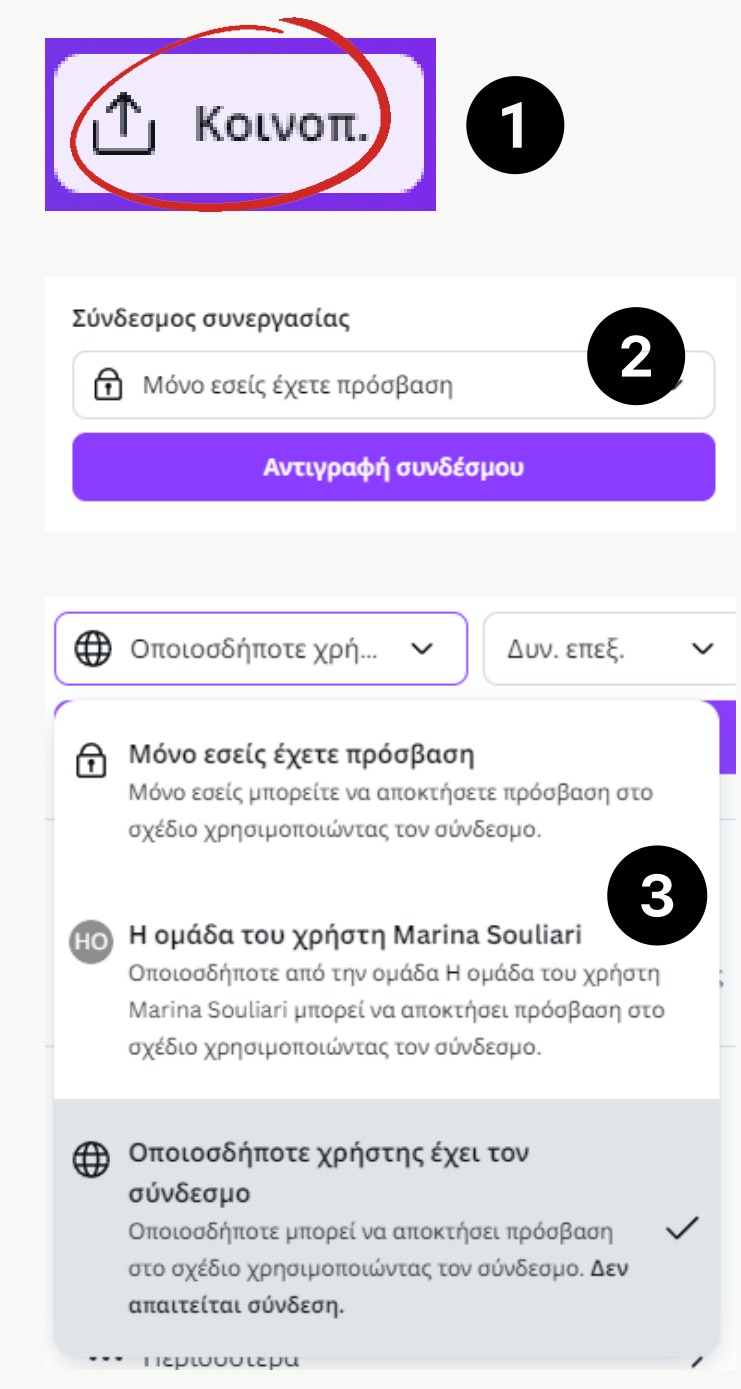

### Κοινοποίηση αρχείων

Ο πιο γρήγορος τρόπος για να κοινοποιήσεις ένα αρχείο σε έναν άλλο χρήστη, είναι τα εξής βήματα:

Ενώ είσαι μέσα στο αρχείο, πατάς πάνω δεξιά "Κοινοποίηση". Στο σημείο "Σύνδεσμος συνεργασίας" επιλέγεις να το βλέπει **οποιοσδήποτε χρήστης έχει το σύνδεσμο**.

Μπορείς επίσης να διαλέξεις αν θα έχει δυνατότητα προβολής, αν θα μπορεί να σχολιάσει ή ακόμα και να επεξεργαστεί το αρχείο σου.

Πατάς αντιγραφή συνδέσμου, και του στέλνεις το σύνδεσμο του αρχείου.

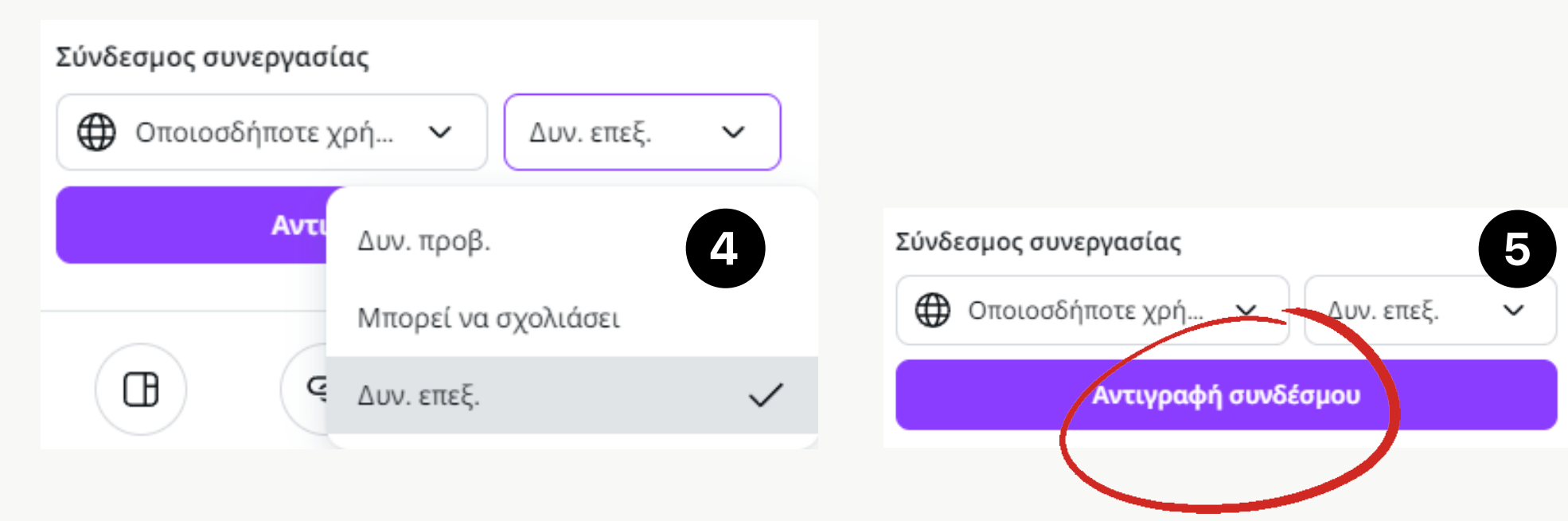

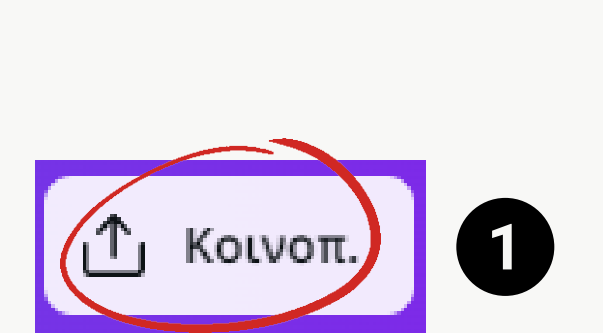

| Άτομα με πρόσβαση Επεξεργασία |                                                                       |         |  |  |  |
|-------------------------------|-----------------------------------------------------------------------|---------|--|--|--|
| Про                           | Προσθέστε άτομα, την ομάδα σας και άλλες οι 🔨                         |         |  |  |  |
| - 🚯                           | () +                                                                  |         |  |  |  |
|                               |                                                                       |         |  |  |  |
| < 'Aı                         | τομα με πρόσβαση                                                      | 3       |  |  |  |
| Προσ                          | Προσθέστε ονόματα, ομάδες ή διευθύνσεις email                         |         |  |  |  |
| +                             | <b>Δημιουργία ομάδας</b><br>Κοινοποιήστε αβίαστα σε πολλά μέλη ομάδων |         |  |  |  |
| H                             | Η ομάδα του χρήστη Mari<br>Διαθέσιμο στην αναζήτηση και               | σία 🗸   |  |  |  |
| Ø                             | Marina Souliari<br>marinasouliari96@gmail.com                         | (άτοχος |  |  |  |

### Κοινοποίηση αρχείων σε ομάδα

Ο άλλος τρόπος είναι να το κοινοποιήσεις σε κάποιον από την ομάδα σου

Ενώ είσαι μέσα στο αρχείο, πατάς πάνω δεξιά "Κοινοποίηση". Στο σημείο "Άτομα με πρόσβαση" επιλέγεις να το βλέπει **η ομάδα σου** και ορίζεις το αν θα έχει δυνατότητα προβολής, αν θα μπορεί να σχολιάσει ή ακόμα και να επεξεργαστεί το αρχείο σου.

Όταν το κάνεις αυτό, το αρχείο θα εμφανίζεται πλέον στα έργα τους.

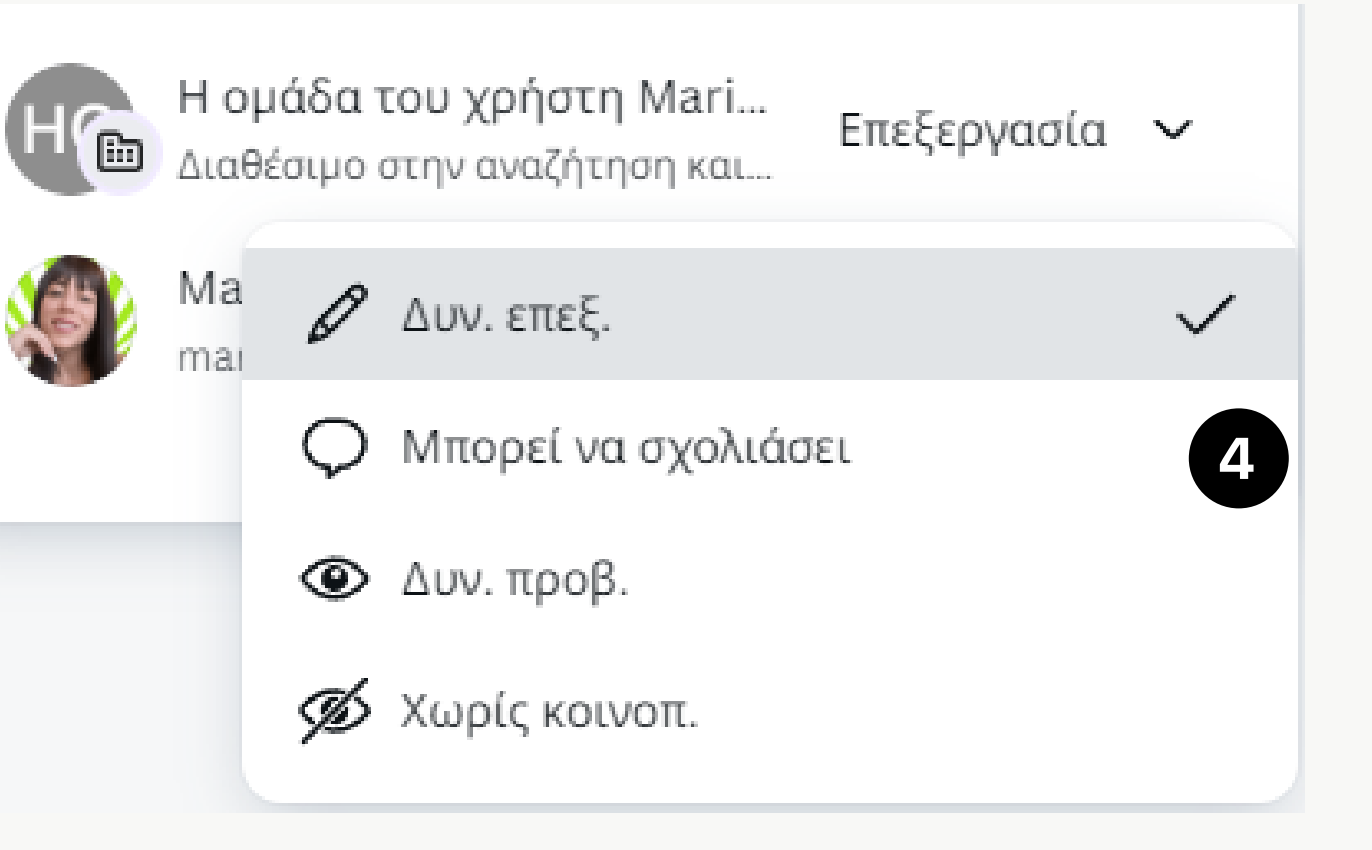

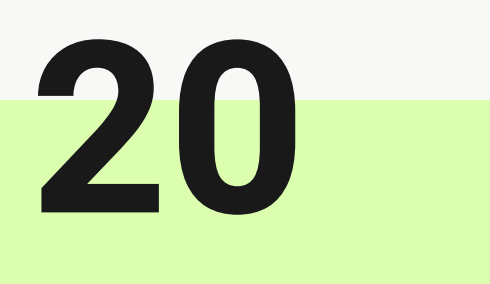

### Διαμόρφωση Ομάδας

Για να φτιάξεις την ομάδα σου ακολουθείς τα παρακάτω βήματα: 1.Στην αρχική του Canva, πάνω δεξιά πατάς το εικονίδιο για να εμφανιστούν οι επιλογές.

- 2. Πηγαίνεις ρυθμίσεις
- 3.Λεπτομέρειες ομάδας (βάζεις λογότυπο, όνομα, περιγραφή)
- 4. Άνθρωποι (προσκαλείς τα άτομα τα οποία θες να προστεθούν στην ομάδα σου)

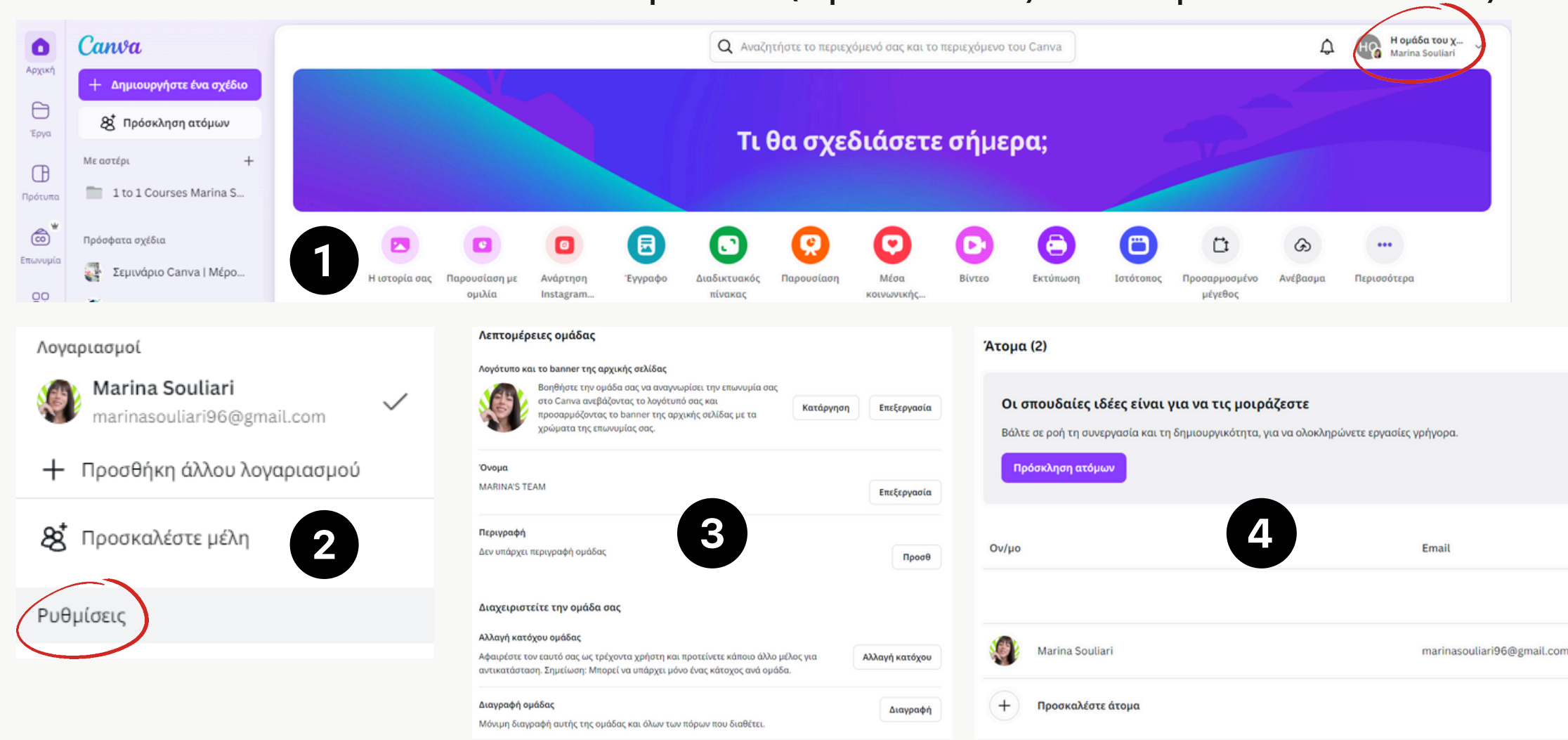

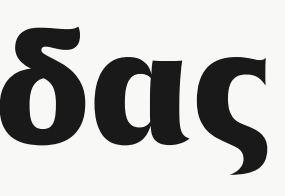

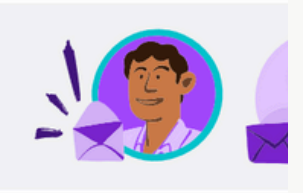

Ρόλος στην ομάδα

Κάτοχος

### Ομάδα

Στην ομάδα μας μια πολύ πρακτική κίνηση επίσης είναι να κοινοποιούμε ολόκληρους φακέλους.

πχ αν ένας ολόκληρος φάκελος περιλαμβάνει αρχεία ενός project που θέλουμε να κοινοποιήσουμε στην ομάδα μας, κοινοποιούμε όλο το φάκελο για να βλέπουν οτιδήποτε αποθηκεύεται εκεί.

### Πακέτα - Αριθμός μελών

<u>Δωρεάν Έκδοση:</u> Δε μπορείς να προσθέσεις μέλη στην ομάδα σου. Η μόνη επιλογή είναι η κοινοποίηση με σύνδεσμο

<u>Pro Έκδοση:</u> Μπορείς να προσθέσεις δωρεάν **έως 5 μέλη** στην ομάδα σου. Οι ομάδες που έχουν πάνω από 5 άτομα κοστίζουν 135 €/έτος ανά επιπλέον άτομο. Αν για κάποιο λόγο χρειάζεσαι μεγαλύτερη ομάδα, καλύτερα να πας στο πακέτο <u>Canva Teams</u>

21

### Εφαρμογές του Canva

Το Canva εκτός από τις δεκάδες λειτουργίες που περιέχει, διαθέτει και τις εφαρμογές. Με τις εφαρμογές αυτές που έχουν ενσωματωθεί, μπορούμε να έχουμε δημιουργίες προχωρημένου επιπέδου που θα μας βοηθήσουν στο να εξελίξουμε την επιχείρηση μας σε διάφορους τομείς.

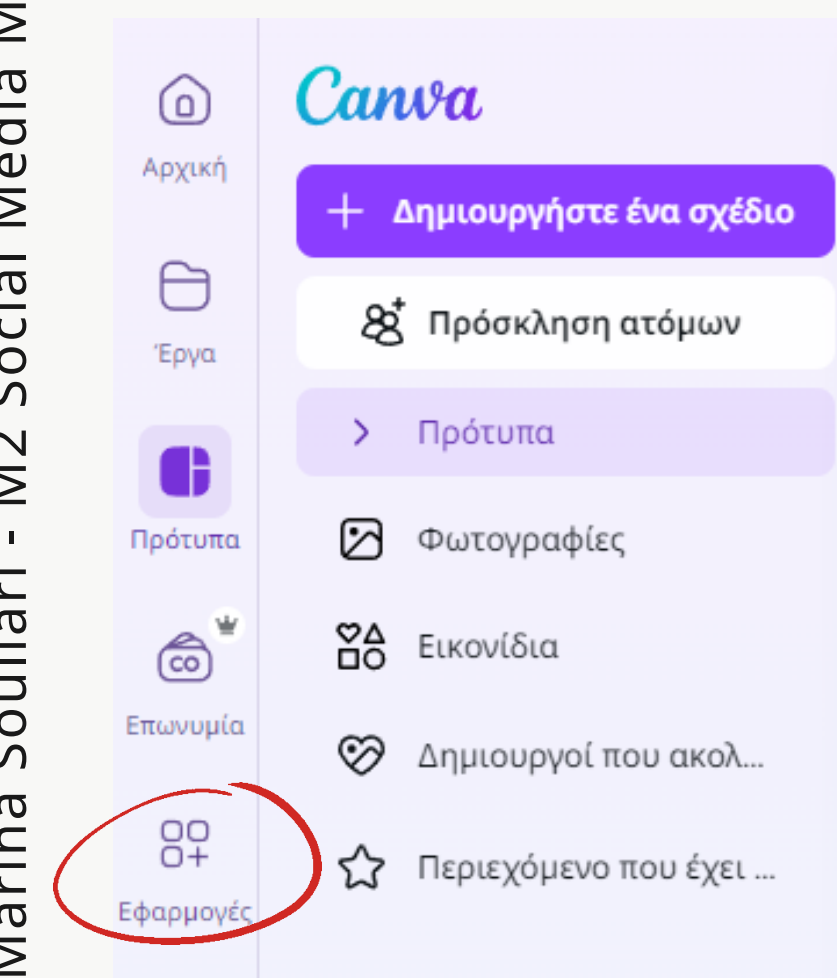

| = | Όλες οι εφαρμογές        | Α<br>έ |
|---|--------------------------|--------|
|   | Απαραίτητες εφαρμογές    | ε<br>θ |
|   | Με την υποστήριξη του ΑΙ | п      |
|   | Παραγωγικότητα           |        |
|   | Απαραίτητα για τη σχεδί  |        |
|   | Κοινοποίηση και δημοσίε  |        |

Ανάλογα την ανάγκη μας σε κάθε περίπτωση, αν δεν χουμε βρει ήδη την εφαρμογή που θα μας ξυπηρετήσει, μπορούμε να αναζητήσουμε αυτό που θέλουμε να κάνουμε και ίσως βρούμε μια αντίστοιχη του θα μας δώσει τα ανάλογα αποτελέσματα.

Q Αναζήτηση εφαρμογών

### Εφαρμογή "Mockups"

Σε αυτή την εφαρμογή μπορείς να βρεις μια μεγάλη ποικιλία από mockups τα οποία λειτουργούν ακριβώς όπως τα mockups που είδαμε στην αρχή.

Τα mockups αυτά μπορεί να είναι φωτογραφίες, βίντεο, γραφικά, ρούχα ή αντικείμενα σε png μορφή (χωρίς φόντο).

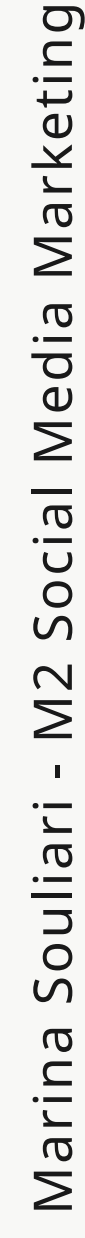

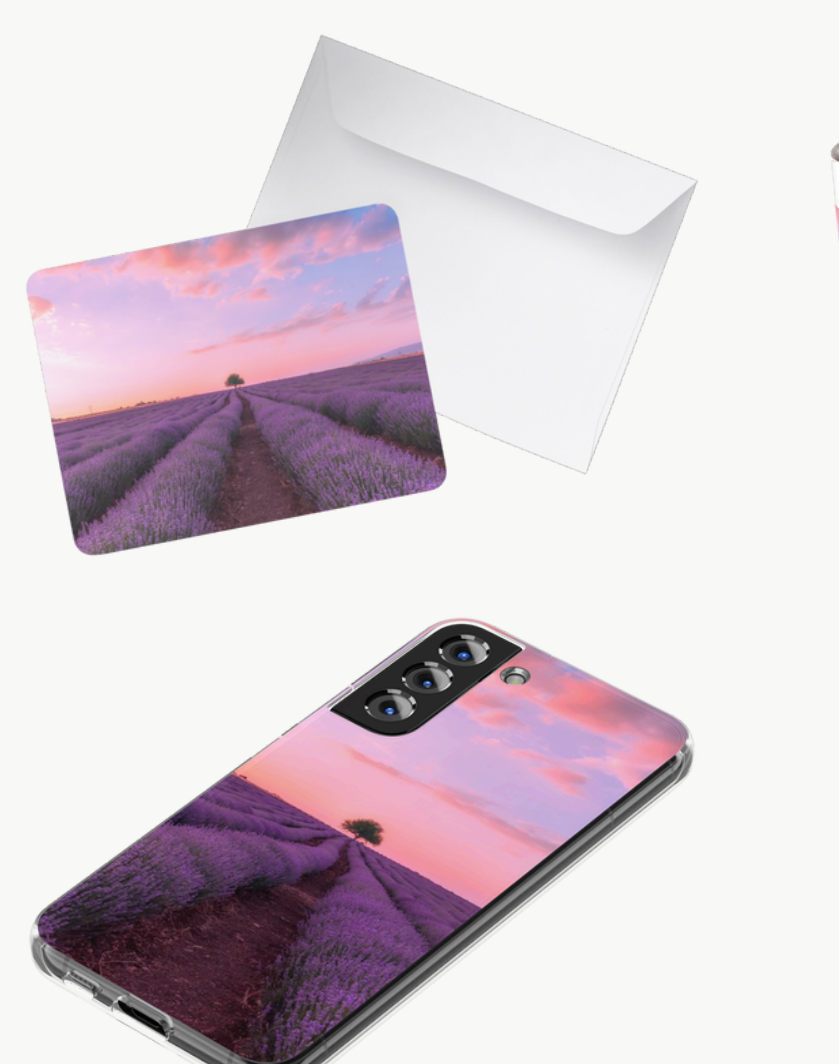

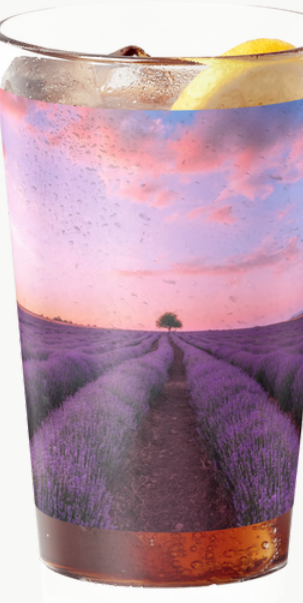

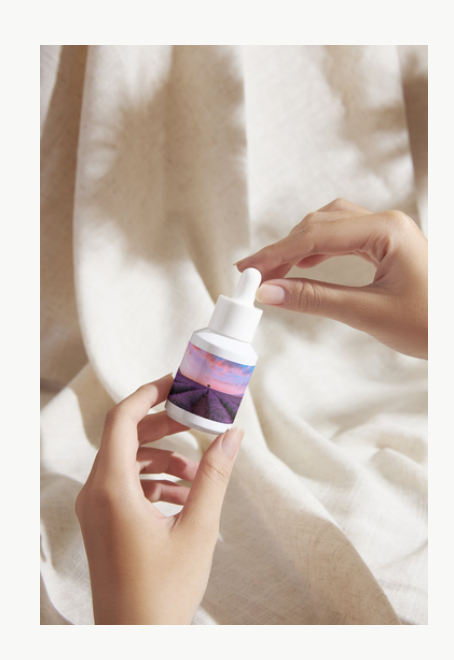

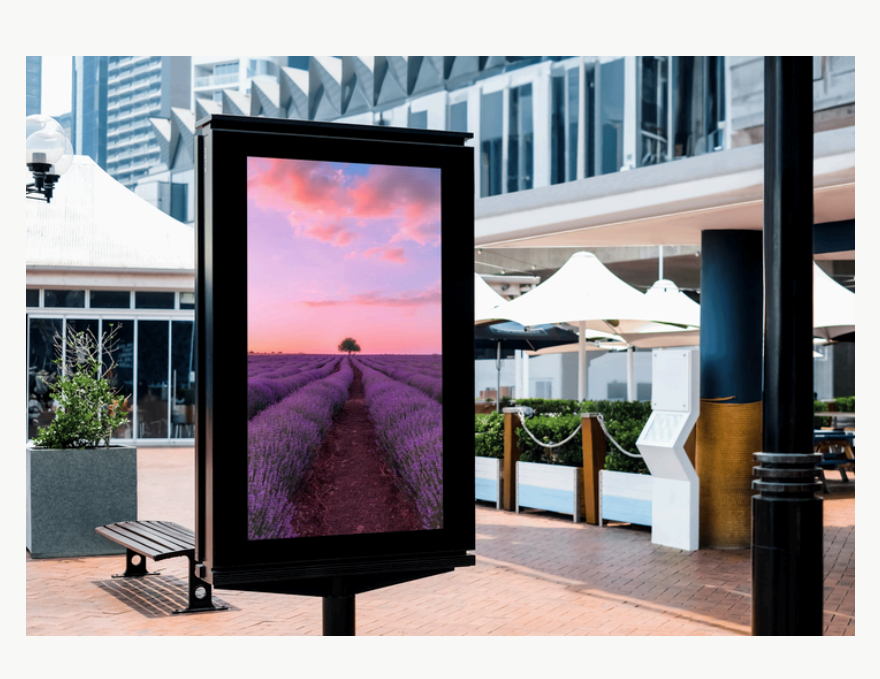

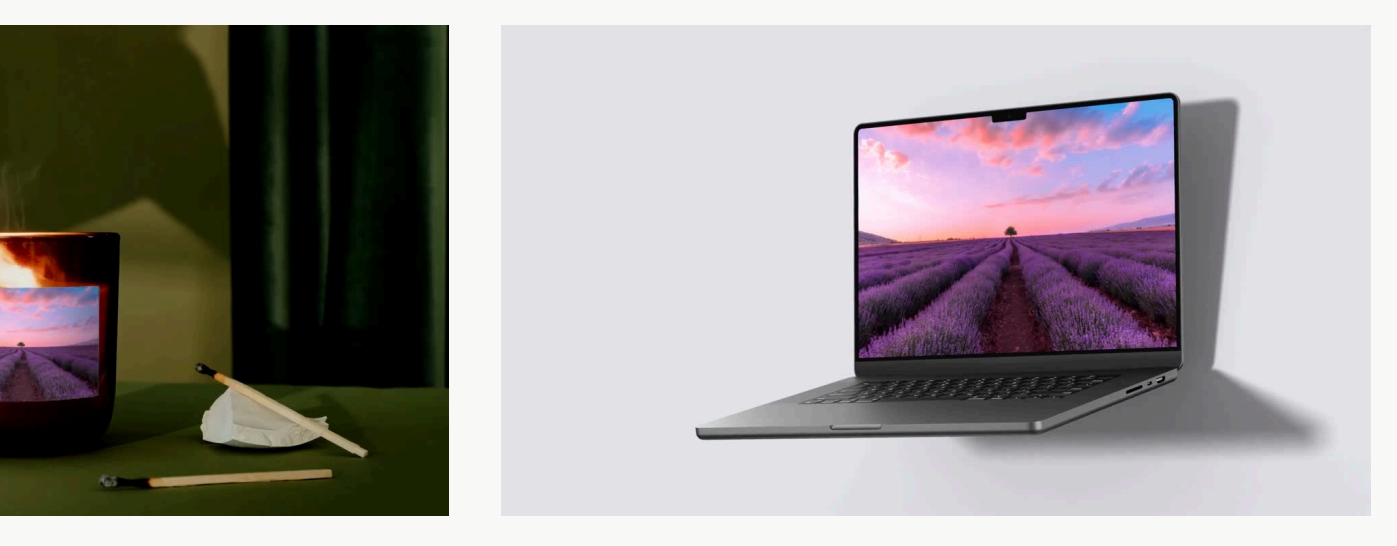

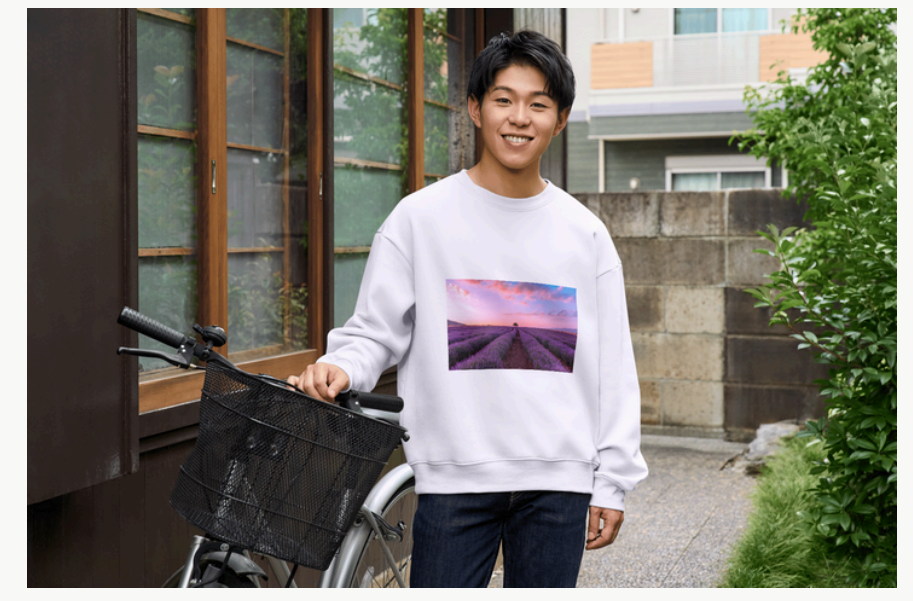

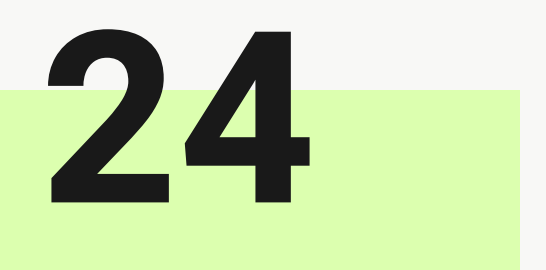

| FontFrame                   |          |  |  |
|-----------------------------|----------|--|--|
| Image & Text                | Settings |  |  |
| Image<br>Choose file        |          |  |  |
| Image scale                 | 1        |  |  |
| Text<br>BEAUTIFUL<br>SUNSET |          |  |  |
|                             |          |  |  |

### Εφαρμογή "FontFrame"

Σε αυτή την εφαρμογή μπορείς να προσαρμόσεις μια φωτογραφία να φαίνεται μέσα από ένα κείμενο, όπως ακριβώς γίνεται με τα mockups σε μπλούζες, ποτήρια ή οτιδήποτε άλλο επιλέξεις.

Αφού εισάγεις το κείμενο, τη φωτογραφία, ρυθμίσεις τη θέση της φωτογραφίας, το περίγραμμα τις γραμματοσειρές και τις αποστάσεις, κάνεις προσθήκη στη μακέτα.

Προσοχή! Το κείμενο αυτό μετατρέπεται σε ένα μη επεξεργάσιμο στοιχείο (εικόνα) αφού προστεθεί στη μακέτα.

| SUNSET            |               |          |   |    |
|-------------------|---------------|----------|---|----|
| Image & Tex       | t             | Settings | _ | ÷. |
| Font              |               |          |   |    |
| Rubik             |               | ~        |   | •  |
| Alignment         |               |          |   |    |
| =                 | Ξ             | =        |   |    |
| Outline thickness |               |          |   |    |
|                   | 0             | 90       |   |    |
| Letter spacing    |               |          |   |    |
| $ \bigcirc$ $-$   |               | -4       | D | 1  |
| line spacing      |               |          |   | -  |
| C                 | <u> </u>      | 0.       | • | 2  |
|                   | Add to design |          |   | 2  |

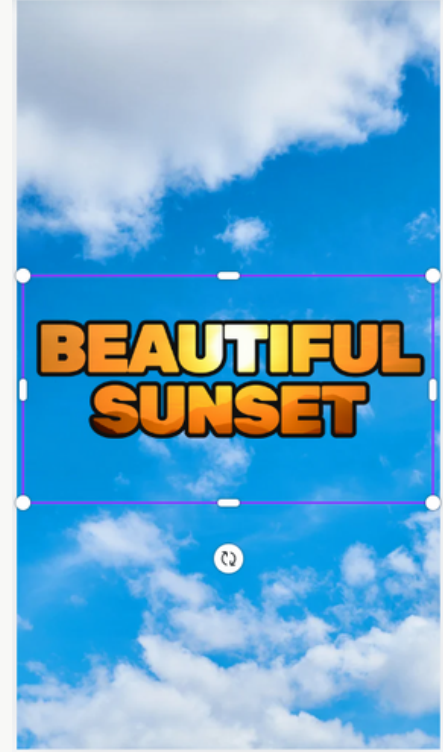

### Εφαρμογή "ColoringBook"

Σε αυτή την εφαρμογή μπορείς να δημιουργήσεις σχέδια (οχι φωτογραφίες) της φαντασίας σου δίνοντας του μια περιγραφή με αυτό που θες!

Λειτουργεί όπως το chatgpt όσον αφορά την περιγραφή, εξάγει μόνο σχέδιο (Ιδανικό για παιδιά που ζωγραφίζουν τα γεμίσματα σε έτοιμα σχέδια)

Ημερησίως μπορείς να δημιουργήσεις έως και 5 σχέδια. Για περισσότερα θα πρέπει να ενεργοποιήσεις κάποια συνδρομή επί πληρωμή.

| ColoringBook •                         |  |  |  |
|----------------------------------------|--|--|--|
| Describe your coloring book style      |  |  |  |
| A dog playing with a little teddy bear |  |  |  |
| + Try an example                       |  |  |  |
| Generate                               |  |  |  |

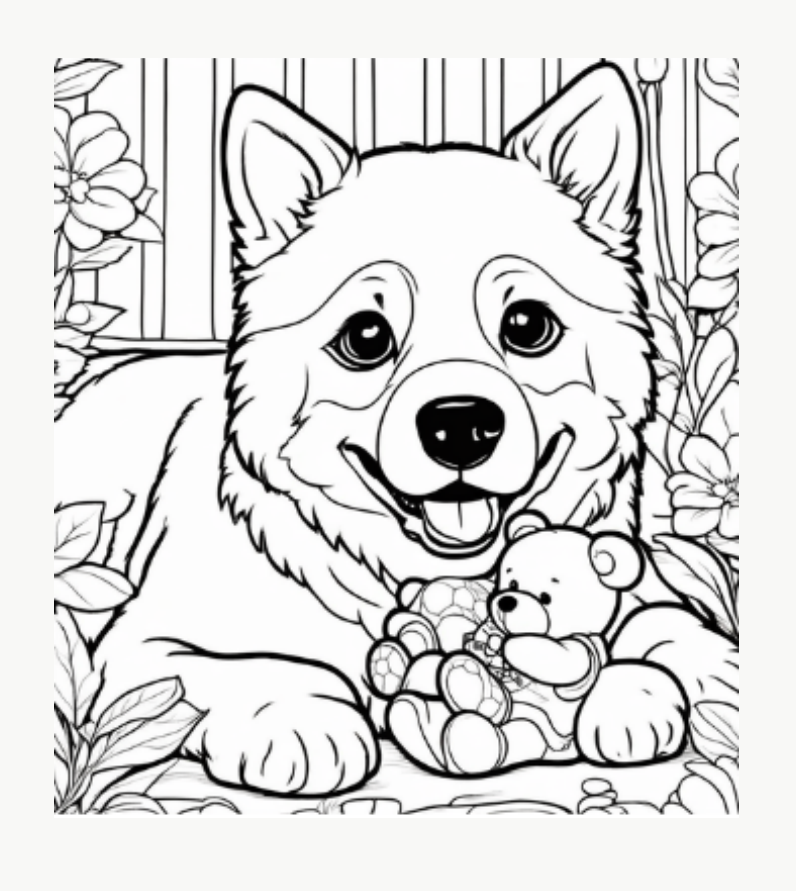

You have 4 credits left. You get 5 credits every day. <u>Get more credits now.</u>

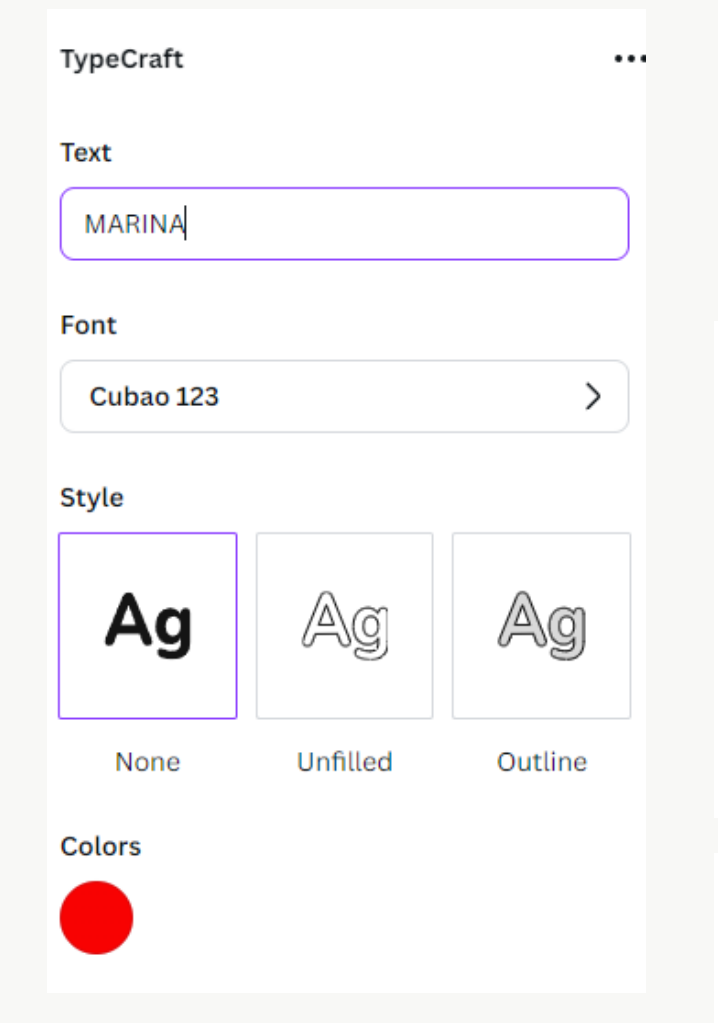

### Εφαρμογή "TypeCraft"

Σε αυτή την εφαρμογή μπορείς να φτιάξεις κείμενα σε διάφορα σχήματα για εντυπωσιακούς τίτλους.

Αρχικά θα πρέπει να γράψεις το κείμενο, να επιλέξεις γραμματοσειρά, στυλ και χρώμα. Έπειτα διαλέγεις αν θα έχει horizontal / vertical mirror ή no mirror.

Όταν διαλέγουμε horizontal / vertical mirror σημαίνει πως ότι "τράβηγμα" κάνουμε από τη μια μεριά, ακριβώς το ίδιο θα γίνει και από την άλλη. Όταν έχουμε no mirror, οι αλλαγές γίνονται ανεξάρτητα σε κάθε μεριά.

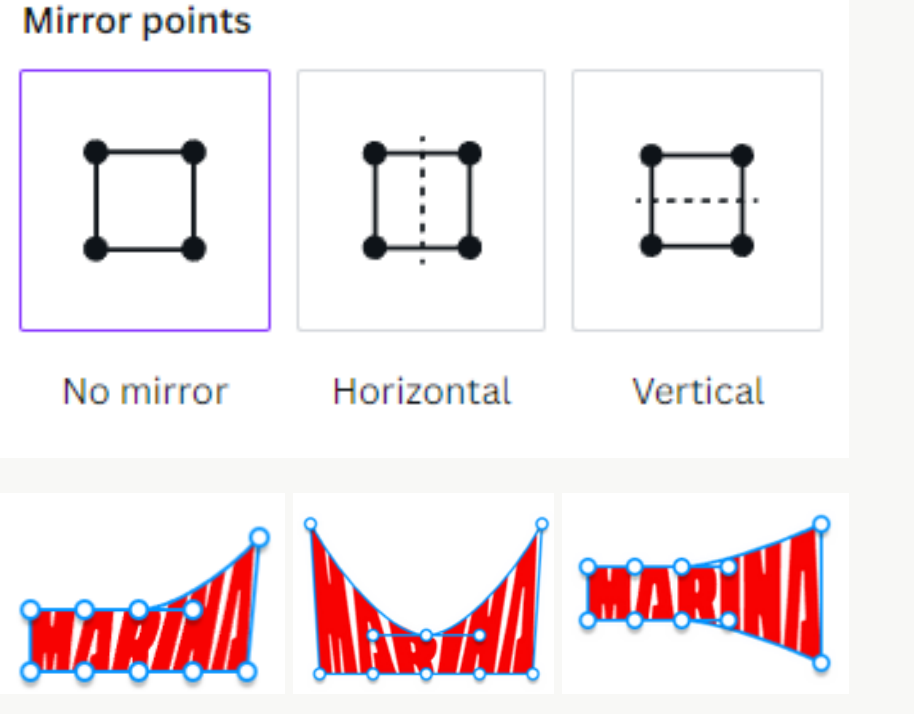

Αφού έχουμε καταλήξει στο σχήμα που θέλουμε για το κείμενο μας, πατάμε Update Element και το εξάγουμε στη μακέτα μας.

Προσοχή! Το κείμενο αυτό μετατρέπεται σε ένα μη επεξεργάσιμο στοιχείο (εικόνα) αφού προστεθεί στη μακέτα.

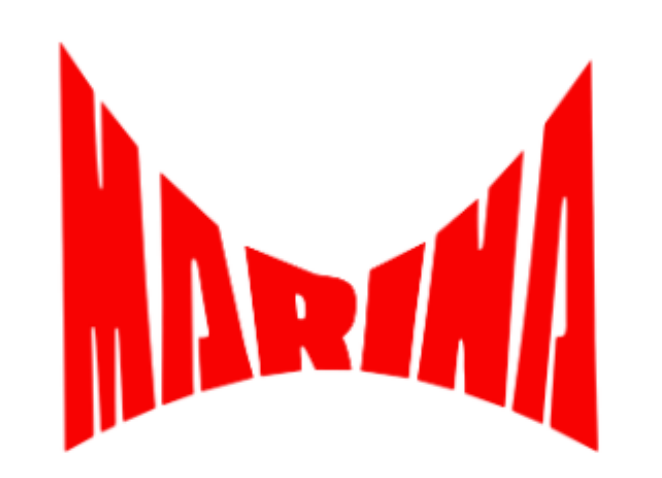

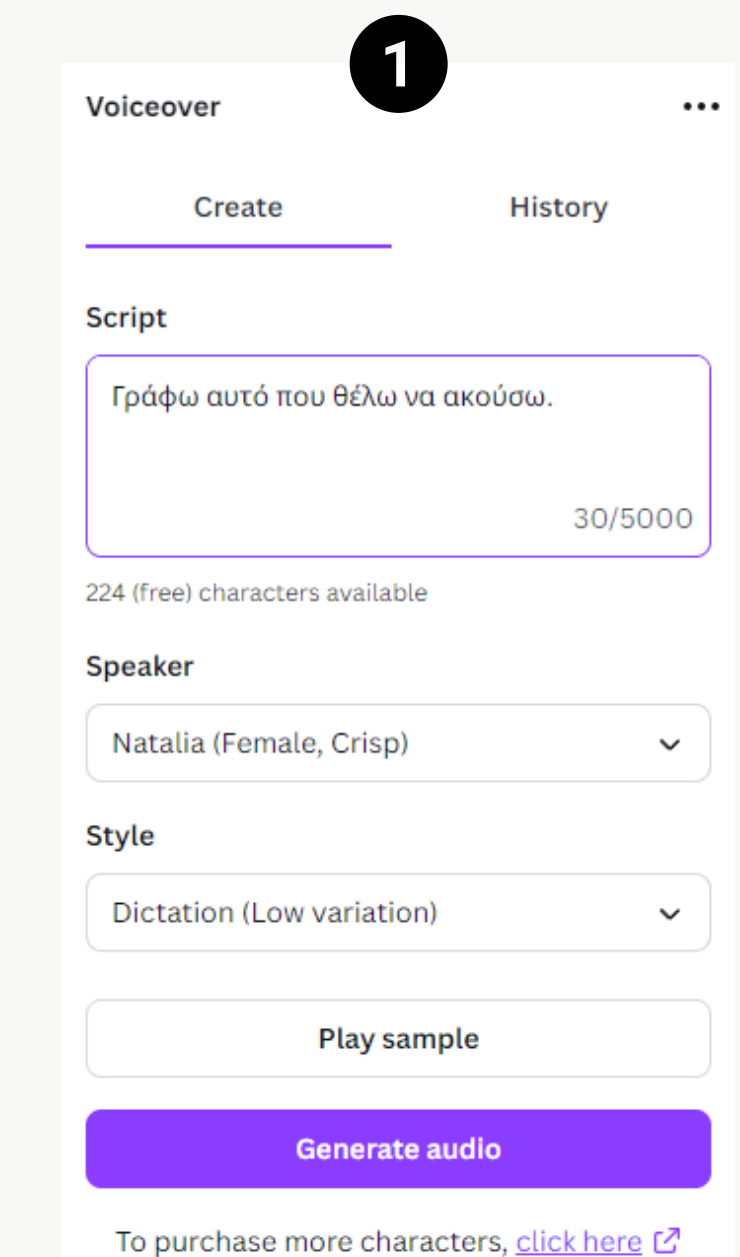

### Εφαρμογή "Voiceover"

Σε αυτή την εφαρμογή μπορείς να δημιουργήσεις ήχο με διάφορες φωνές, γράφοντας το κείμενο που θες να ακούγεται.

Έπειτα μπορείς είτε να φτιάξεις ένα βίντεο εισάγοντας και την εικόνα του μέσα στο Canva, είτε να εξάγεις το mp4 και να χρησιμοποιήσεις τον ήχο του σε μια εξωτερική εφαρμογή που επεξεργάζεσαι το βίντεο σου (όπως το capcut)

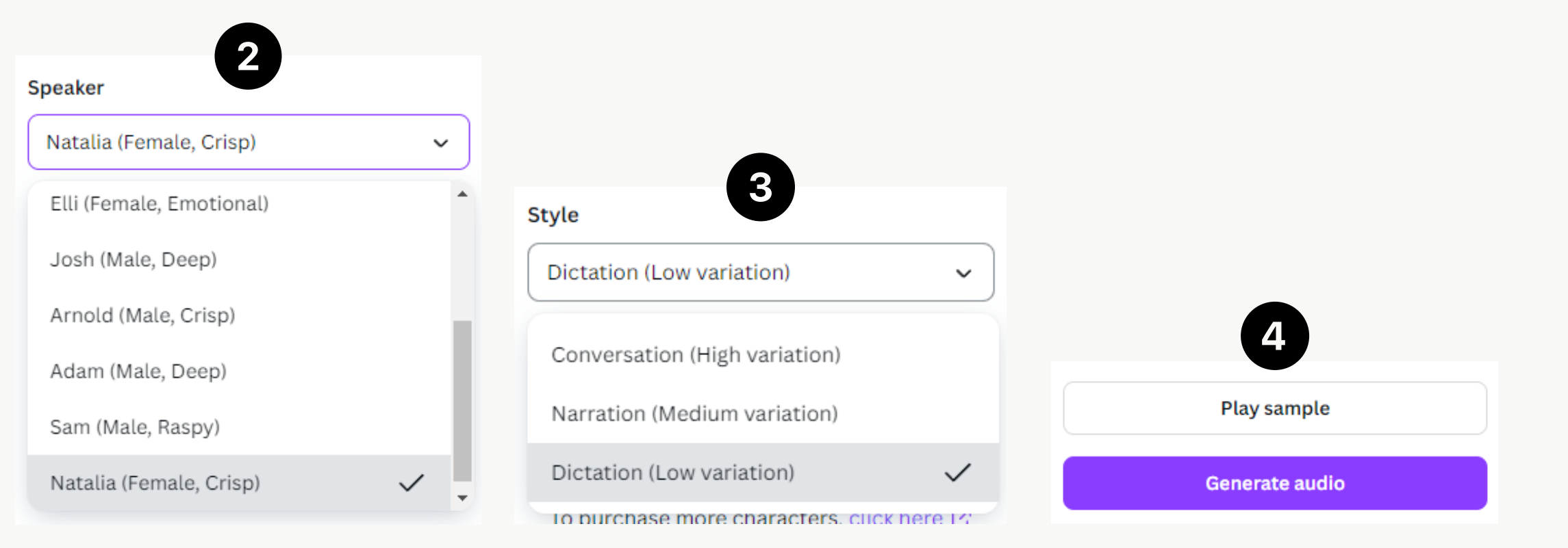

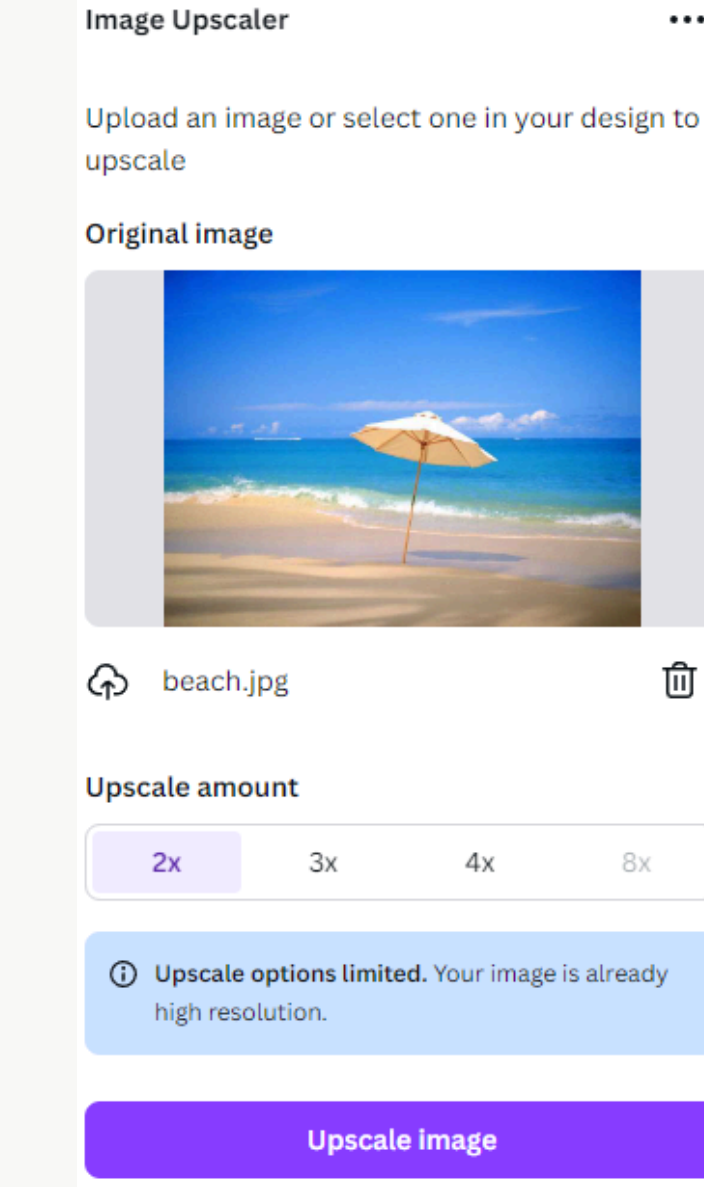

•••

### **Εφαρμογή "Image Upscaler"**

Σε αυτή την εφαρμογή μπορείς να εισάγεις μια εικόνα, και να βελτιώσεις την ανάλυση της, τη ζωντάνια των χρωμάτων και γενικότερα την ποιότητα της.

Ανάλογα το πόσο καλή είναι ήδη η ποιότητα της εικόνας, μας δίνει και τα ανάλογα περιθώρια για τη βελτίωση της.

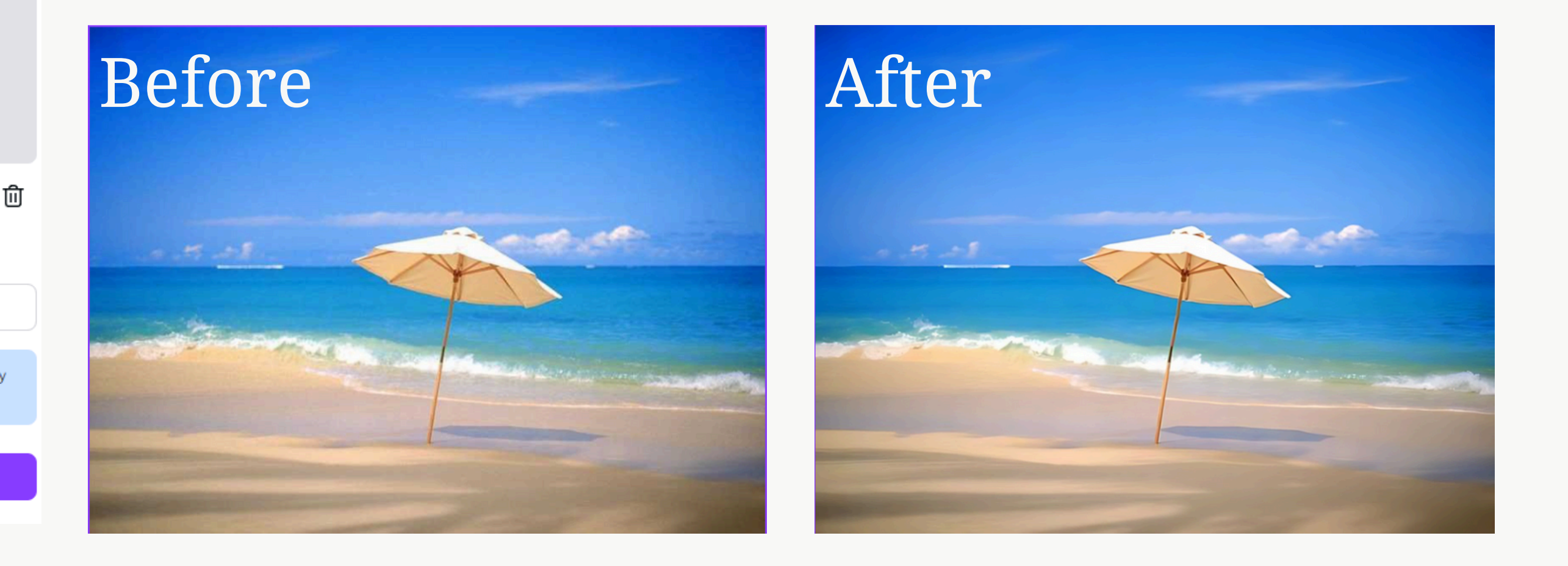

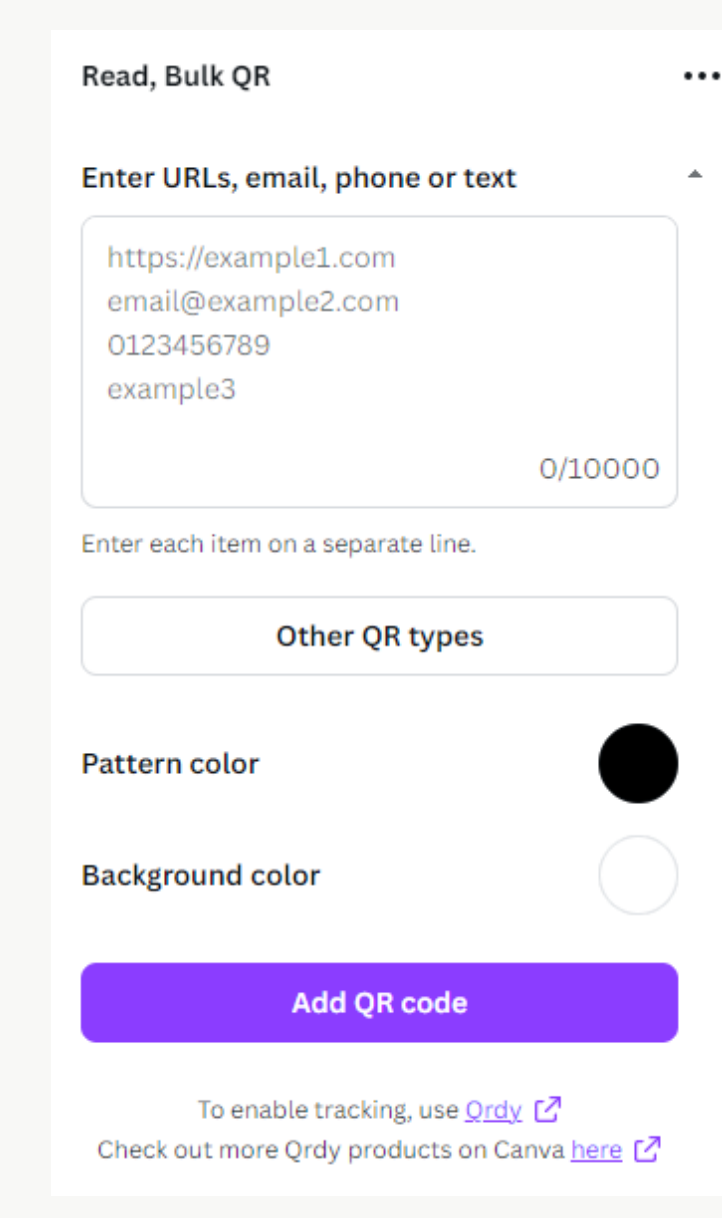

### Eqappoyn "Read, Bulk QR"

Σε αυτή την εφαρμογή μπορείς να δημιουργήσεις ένα QR Code το οποίο θα ανταποκρίνεται ακριβώς στις ανάγκες σου!

Συγκεκριμένα, εκτός από απλό QR που οδηγεί σε ένα συγκεκριμένο link, μπορείς να φτιάξεις τα παρακάτω:

--> MeCard (σκανάρει και αποθηκεύει την επαφή τηλεφώνου με τα στοιχεία σου) --> Email (σκανάρει και στέλνει email με προσυμπληρωμένο θέμα και κείμενο) --> SMS (σκανάρει και στέλνει SMS με προσυμπληρωμένο κείμενο) --> WIFI (σύνδεση σε wifi και αυτόματη προσθήκη κωδικού) --> Phone Number (σκανάρει και σε παίρνει τηλέφωνο)

Social Media Marketing M2 1 Souliari Marina

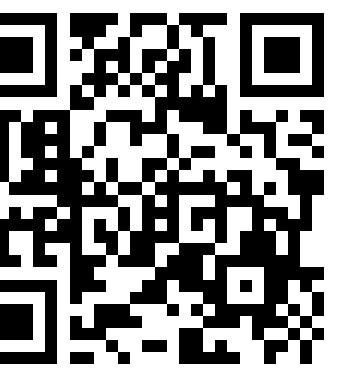

| QR type      |   |
|--------------|---|
| MeCard       | ~ |
| MeCard       | ~ |
| Email        |   |
| Sms          |   |
| Wifi         |   |
| Phone number |   |
| Eman         |   |

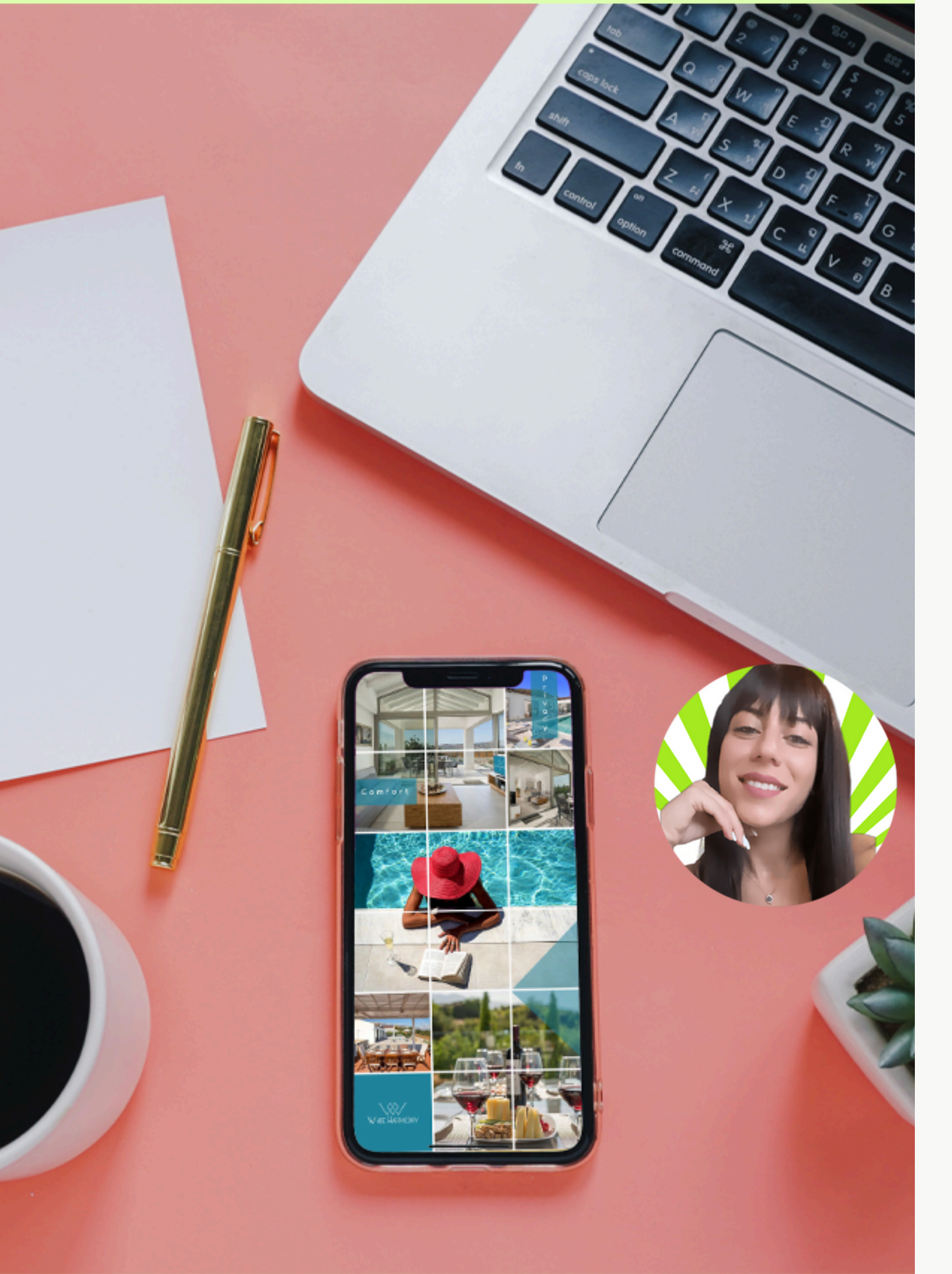

### **MAPINA ΣΟΥΛΙΑΡΗ** SOCIAL MEDIA MARKETER

+30 6980443539 info@m2social.gr

Marina Souliari 1 M2 Social Media Marketing